Proyektor Dell™ 1610HD Panduan Pengguna

### Catatan, Peringatan, dan Awas!

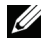

**CATATAN:** CATATAN menunjukkan informasi penting yang membantu Anda menggunakan proyektor dengan lebih baik.

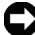

PERINGATAN: PERINGATAN menunjukkan kemungkinan kerusakan pada perangkat keras atau hilangnya data serta memberitahukan Anda tentang cara menghindari masalah tersebut.

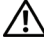

AWAS! AWAS! menunjukkan kemungkinan kerusakan properti, cedera, atau kematian.

Informasi dalam dokumen ini dapat berubah tanpa pemberitahuan sebelumnya.

© 2009 Dell Inc. Semua hak dilindungi undang-undang.

Dilarang keras memperbanyak materi ini dengan cara apapun tanpa izin tertulis dari Dell Inc.

Merek dagang yang digunakan dalam teks ini: Dell dan logo DELL adalah merek dagang dari Dell Inc.; DLP dan logo DLP adalah merek dagang dari TEXAS INSTRUMENTS INCORPORATED; Microsoft, dan Windows adalah merek dagang atau merek dagang terdaftar dari Microsoft Corporation di Amerika Serikat dan/atau negara lainnya.

Merek dagang dan nama dagang lainnya yang mungkin digunakan dalam dokumen ini mengacu pada entitas yang mengklaim merek dan nama maupun produk mereka. Dell Inc. melepaskan tanggung jawab hukum atas kepentingan eksklusif pada merek dagang dan nama dagang selain yang dimiliki sendiri.

Model 1610HD

Desember 2009 Rev. A00

# Daftar Isi

| 1 | Proyektor Dell Anda                                                          | 6   |
|---|------------------------------------------------------------------------------|-----|
|   | Tentang Proyektor                                                            | . 7 |
| 2 | Menyambungkan Proyektor                                                      | 9   |
|   | Menyambungkan ke Komputer                                                    | 10  |
|   | Menyambungkan Komputer Menggunakan<br>Kabel VGA                              | 10  |
|   | Sambungan Monitor Loop-Through Menggunakan<br>Kabel VGA                      | 11  |
|   | Menyambungkan Komputer Menggunakan<br>Kabel RS232                            | 12  |
|   | Menyambungkan Pemutar DVD                                                    | 13  |
|   | Menyambungkan Pemutar DVD Menggunakan<br>Kabel S-video                       | 13  |
|   | Menyambungkan Pemutar DVD Menggunakan<br>Kabel Video Komposit                | 14  |
|   | Menyambungkan Pemutar DVD Menggunakan<br>Kabel Video Komponen                | 15  |
|   | Menyambungkan Pemutar DVD Menggunakan<br>Kabel HDMI                          | 16  |
|   | Menyambungkan ke LAN (Local Area Network)                                    | 17  |
|   | Untuk mengontrol proyektor yang tersambung<br>ke jaringan melalui kabel RJ45 | 17  |
|   | Sambungan dengan Kotak Kontrol RS232<br>Komersial                            | 18  |

| 3 | Menggunakan Proyektor                                 | 19 |
|---|-------------------------------------------------------|----|
|   | Menghidupkan Proyektor                                | 19 |
|   | Mematikan Proyektor                                   | 19 |
|   | Mengatur Gambar Proyeksi                              | 20 |
|   | Menambah Ketinggian Proyektor                         | 20 |
|   | Mengurangi Ketinggian Proyektor                       | 20 |
|   | Mengatur Zoom dan Fokus Proyektor                     | 21 |
|   | Mengatur Ukuran Gambar Proyeksi                       | 22 |
|   | Menggunakan Panel Kontrol                             | 23 |
|   | Menggunakan Remote Control                            | 26 |
|   | Memasang Baterai Remote Control                       | 29 |
|   | Jangkauan Pengoperasian Remote Control                | 30 |
|   | Menggunakan Tampilan di Layar                         | 31 |
|   | Main Menu (Menu Utama)                                | 31 |
|   | AUTO-ADJUST (PENGATURAN OTOMATIS)                     | 31 |
|   | INPUT SELECT (PILIHAN INPUT)                          | 32 |
|   | PICTURE (GAMBAR) (dalam PC Mode<br>(Mode PC))         | 33 |
|   | PICTURE (GAMBAR) (dalam Video Mode<br>(Mode Video))   | 34 |
|   | DISPLAY (TAMPILAN) (dalam PC Mode<br>(Mode PC))       | 35 |
|   | DISPLAY (TAMPILAN) (dalam Video Mode<br>(Mode Video)) | 37 |
|   | LAMP (LAMPU)                                          | 38 |
|   | SET UP (KONFIGURASI)                                  | 38 |
|   | INFORMATION (INFORMASI)                               | 41 |

|   | OTHERS (LAINNYA)                                           | 41 |
|---|------------------------------------------------------------|----|
|   | Mengelola Proyektor dari Web Management<br>(Manajemen Web) | 48 |
|   | Mengkonfigurasi Network Setting<br>(Pengaturan Jaringan)   | 48 |
|   | Mengakses Web Management<br>(Manajemen Web)                | 48 |
|   | Mengatur Properti                                          | 49 |
| 4 | Mengatasi Masalah Proyektor                                | 61 |
|   | Sinyal Pemandu                                             | 65 |
|   | Mengganti Lampu                                            | 67 |
| 5 | Spesifikasi                                                | 69 |
| 6 | Menghubungi Dell                                           | 74 |
| 7 | Lampiran: Daftar istilah                                   | 75 |

# **Proyektor Dell Anda**

Proyektor Anda dilengkapi semua item yang ditampilkan di bawah ini. Pastikan Anda memiliki semua item tersebut; jika tidak, hubungi Dell™.

lsi Kemasan

Kabel daya

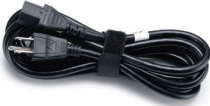

Kabel VGA 1,8 m (VGA ke VGA)

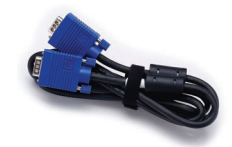

Tas

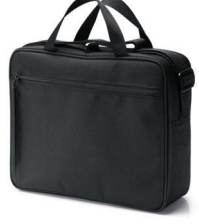

CD Panduan Pengguna & Dokumentasi

Baterai AAA (2)

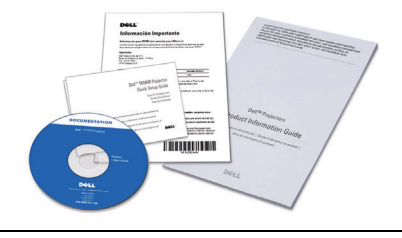

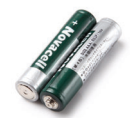

Remote control

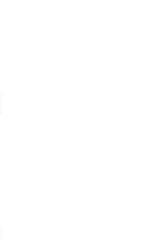

#### **Tentang Proyektor**

#### Tampilan Atas

#### Tampilan Bawah

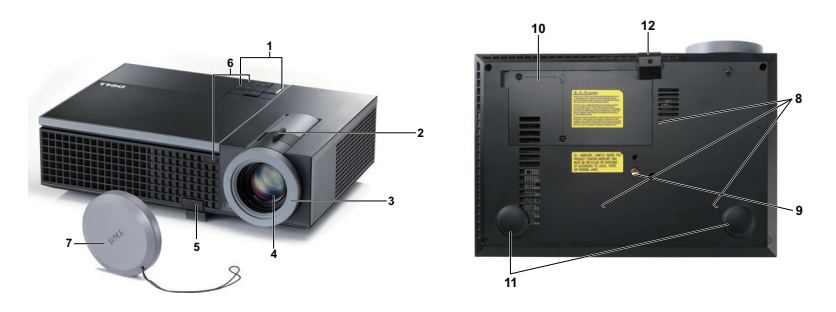

| 1  | Panel kontrol                                                                                                    |
|----|----------------------------------------------------------------------------------------------------|
| 2  | Pengatur zoom                                                                                                    |
| 3  | Gelang fokus                                                                                                    |
| 4  | Lensa                                                                                                    |
| 5  | Tombol elevator untuk menyesuaikan ketinggian                                                                           |
| 6  | Unit penerima inframerah                                                                                                |
| 7  | Penutup lensa                                                                                                    |
| 8  | Lubang pemasangan untuk di dinding: Lubang sekrup dengan kedalaman<br>M3 x 6,5 mm. Daya putar yang disarankan <8 kgf-cm |
| 9  | Lubang pemasangan untuk tripod: Baut 1/4"*20 UNC                                                                        |
| 10 | Penutup lampu                                                                                                    |
| 11 | Roda penyesuai kemiringan                                                                                               |
| 12 | Kaki elevator                                                                                                    |

#### AWAS! Petunjuk Keselamatan

- **1** Jangan gunakan proyektor di dekat peralatan yang menghasilkan panas berlebihan.
- **2** Jangan gunakan proyektor di tempat yang berdebu. Debu dapat mengakibatkan sistem gagal berfungsi dan proyektor akan mati secara otomatis.
- 3 Pastikan proyektor dipasang di tempat yang memiliki cukup ventilasi.
- 4 Jangan halangi slot dan celah ventilasi pada proyektor.
- 5 Pastikan proyektor beroperasi dalam kisaran suhu lingkungan (5°C hingga 35°C).

- 6 Jangan coba menyentuh aliran keluar ventilasi karena mungkin sangat panas setelah proyektor dihidupkan atau baru saja dimatikan.
- 7 Jangan lihat ke arah lensa sewaktu proyektor hidup karena dapat mengakibatkan kerusakan pada mata.
- 8 Jangan letakkan benda apapun di dekat maupun di depan proyektor jangan tutup lensa sewaktu proyektor hidup karena panas dapat mengakibatkan objek meleleh atau terbakar.

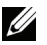

#### CATATAN:

- Jangan coba memasang sendiri proyektor ke langit-langit. Pemasangan di langit-langit harus dilakukan oleh teknisi berpengalaman.
- Perangkat Pemasangan Proyektor ke Langit-Langit yang Disarankan (P/N: C3505). Untuk informasi lebih lanjut, kunjungi situs Web Dell Support di support.dell.com.
- Untuk informasi lebih lanjut, lihat Informasi Keselamatan yang diberikan bersama proyektor ini.

# 2

# **Menyambungkan Proyektor**

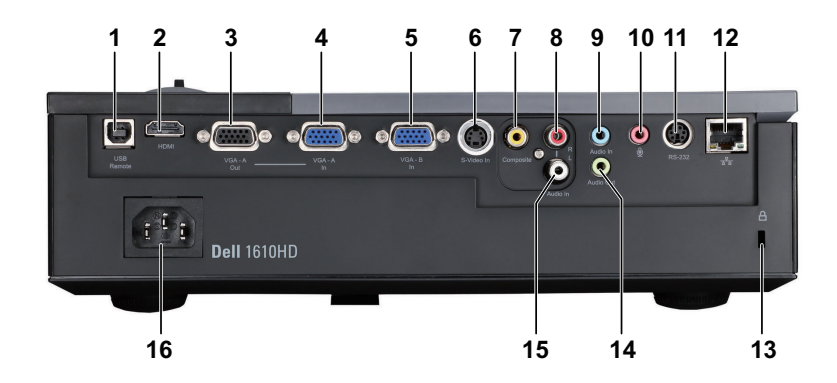

| 1 | Soket USB remote                       | 9  | Soket input Audio-A            |
|---|----------------------------------------|----|--------------------------------|
| 2 | Soket HDMI                             | 10 | Soket mikrofon                 |
| 3 | Output VGA-A<br>(monitor loop-through) | 11 | Soket RS232                    |
| 4 | Soket input VGA-A (D-sub)              | 12 | Soket RJ45                     |
| 5 | Soket input VGA-B (D-sub)              | 13 | Slot kabel keamanan            |
| 6 | Soket S-video                          | 14 | Soket output audio             |
| 7 | Soket video komposit                   | 15 | Soket input kanal kiri Audio-B |
| 8 | Soket input kanal kanan Audio-B        | 16 | Soket kabel daya               |

# AWAS! Sebelum Anda memulai prosedur pada bagian ini, ikuti Petunjuk Keselamatan yang dijelaskan pada halaman 7.

# Menyambungkan ke Komputer

#### Menyambungkan Komputer Menggunakan Kabel VGA

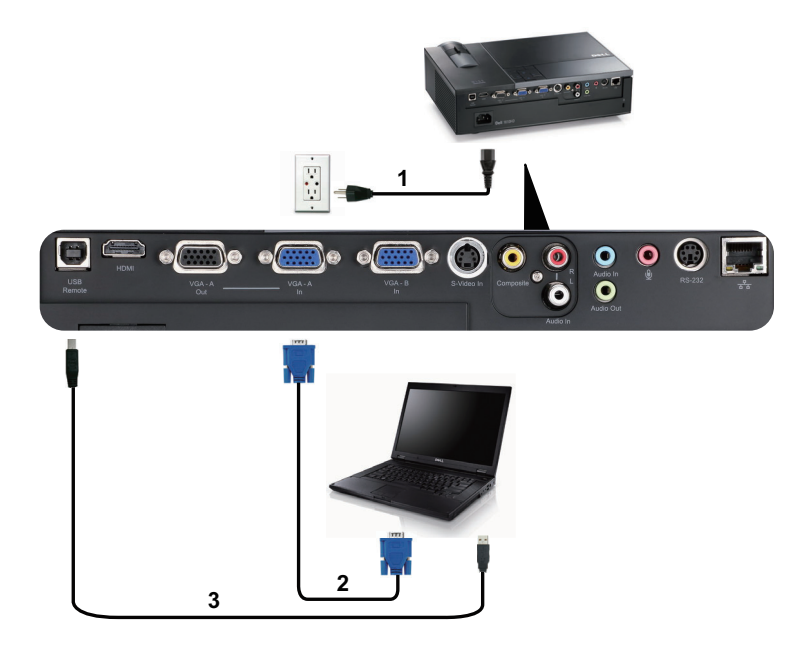

| 1 | Kabel daya           |
|---|----------------------|
| 2 | Kabel VGA ke VGA     |
| 3 | Kabel USB-A ke USB-B |

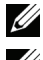

CATATAN: Kabel USB tidak diberikan bersama proyektor.

CATATAN: Kabel USB harus disambungkan jika Anda ingin menggunakan fitur Page Up (Gulir Halaman ke Atas) dan Page Down (Gulir Halaman ke Bawah) pada remote control.

#### Sambungan Monitor Loop-Through Menggunakan Kabel VGA

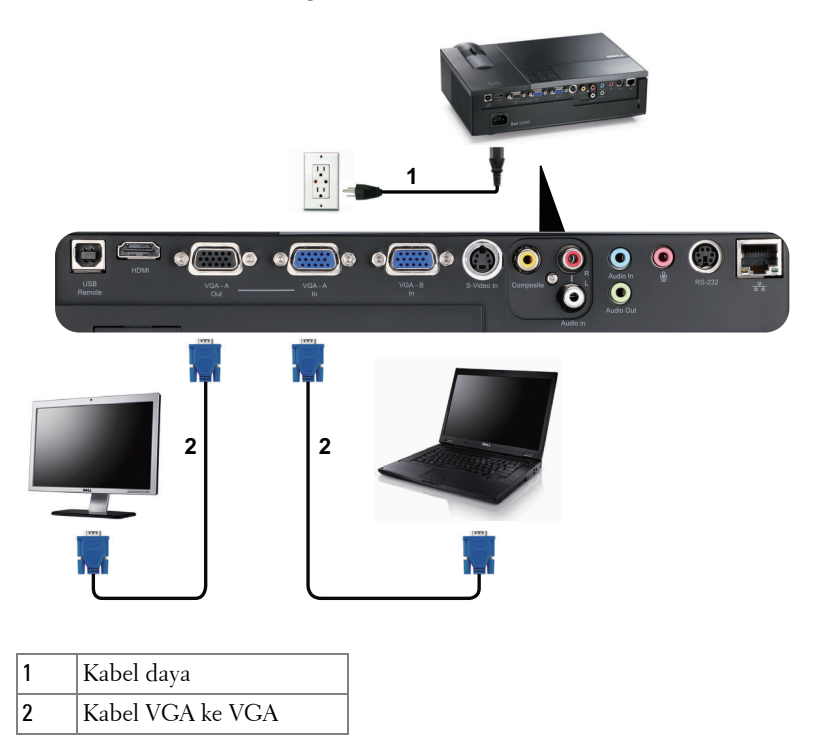

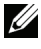

CATATAN: Hanya satu kabel VGA yang diberikan bersama proyektor. Kabel VGA tambahan dapat dibeli di situs Web Dell di dell.com.

#### Menyambungkan Komputer Menggunakan Kabel RS232

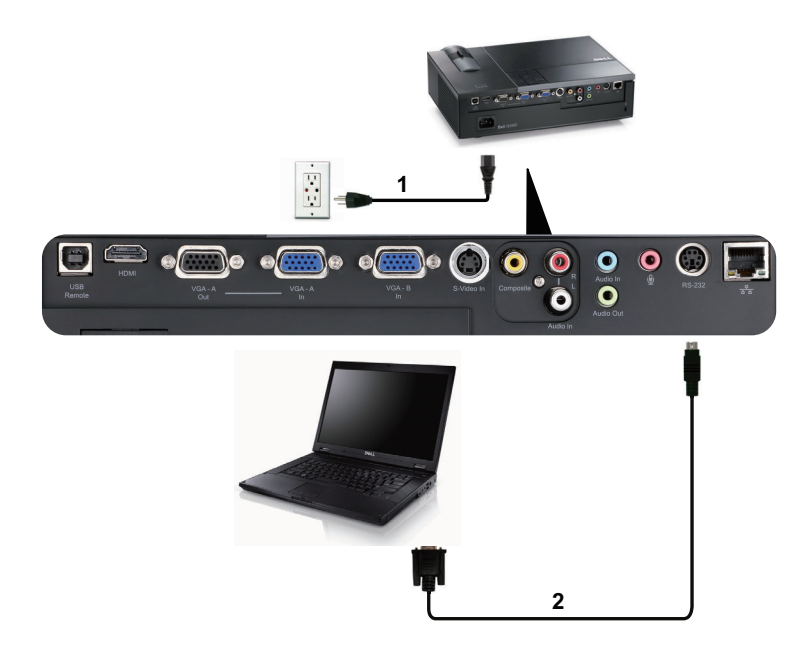

| 1 | Kabel daya  |
|---|-------------|
| 2 | Kabel RS232 |

**CATATAN:** Kabel RS232 tidak diberikan bersama proyektor. Untuk kabel dan perangkat lunak remote control RS232, hubungi teknisi profesional.

## Menyambungkan Pemutar DVD

#### Menyambungkan Pemutar DVD Menggunakan Kabel S-video

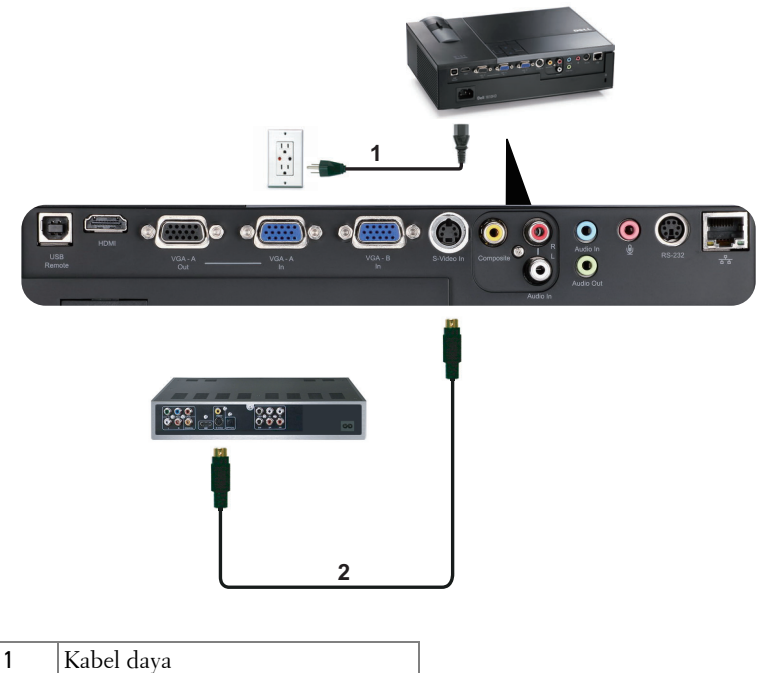

2 Kabel S-video

CATATAN: Kabel S-video tidak diberikan bersama proyektor. Anda dapat membeli kabel ekstensi S-Video (50 kaki/100 kaki) di situs Web Dell di **dell.com**.

#### Menyambungkan Pemutar DVD Menggunakan Kabel Video Komposit

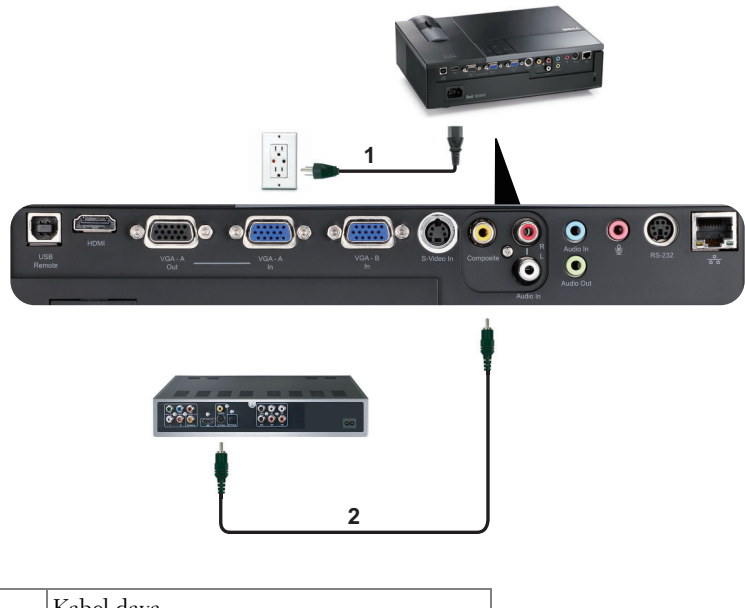

| 1 | Kabel daya           |
|---|----------------------|
| 2 | Kabel video komposit |

CATATAN: Kabel Video Komposit tidak diberikan bersama proyektor. Anda dapat membeli kabel ekstensi Video Komposit (50 kaki/100 kaki) di situs Web Dell di dell.com.

#### Menyambungkan Pemutar DVD Menggunakan Kabel Video Komponen

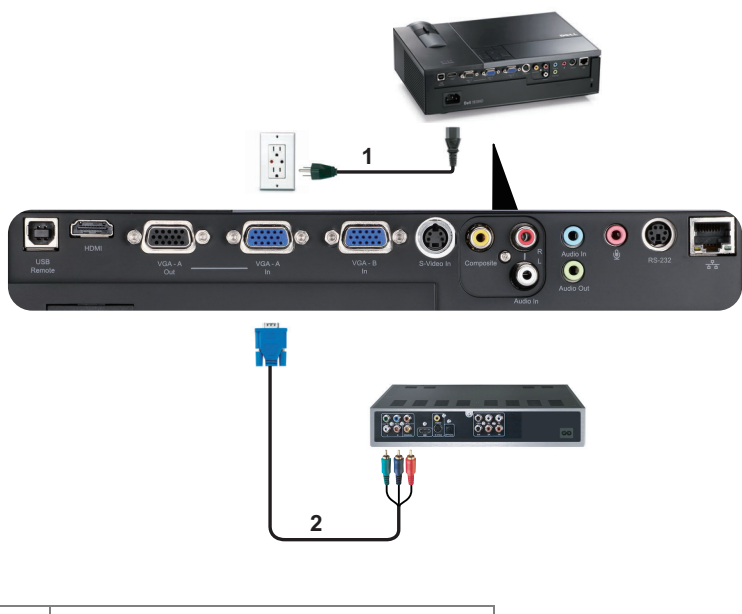

| 1 | Kabel daya                  |
|---|-----------------------------|
| 2 | Kabel VGA ke Video Komponen |

**CATATAN:** Kabel VGA ke Video Komponen tidak diberikan bersama proyektor. Anda dapat membeli kabel ekstensi VGA ke Video Komponen (50 kaki/100 kaki) di situs Web Dell di **dell.com**.

#### Menyambungkan Pemutar DVD Menggunakan Kabel HDMI

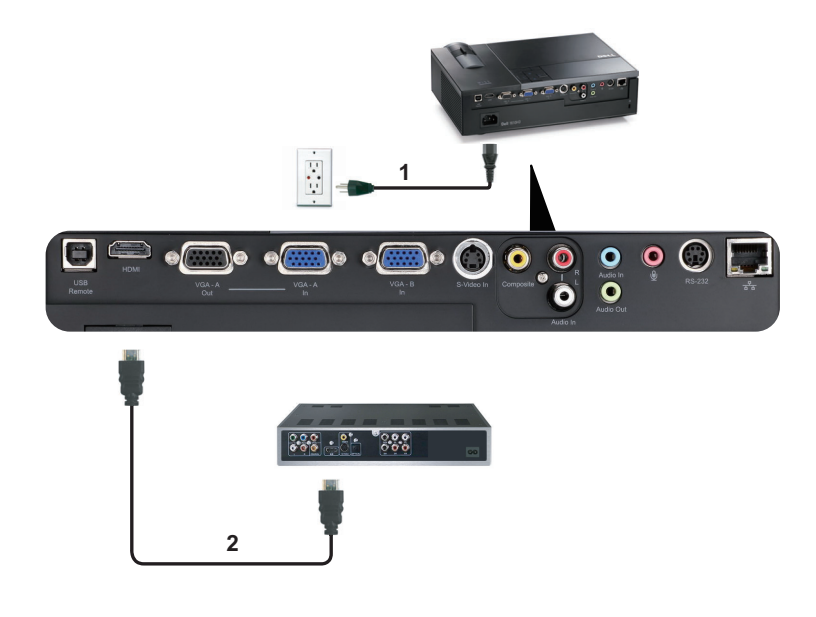

| 1 | Kabel daya |
|---|------------|
| 2 | Kabel HDMI |

CATATAN: Kabel HDMI tidak diberikan bersama proyektor.

# Menyambungkan ke LAN (Local Area Network)

Untuk mengontrol proyektor yang tersambung ke jaringan melalui kabel RJ45.

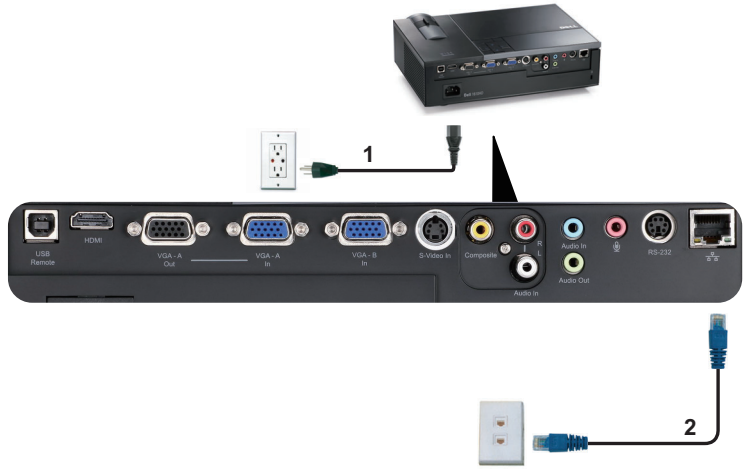

LAN (Local Area Network)

| 1 | Kabel daya |
|---|------------|
| 2 | Kabel RJ45 |

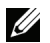

**CATATAN:** Kabel RJ45 tidak diberikan bersama proyektor.

#### Sambungan dengan Kotak Kontrol RS232 Komersial

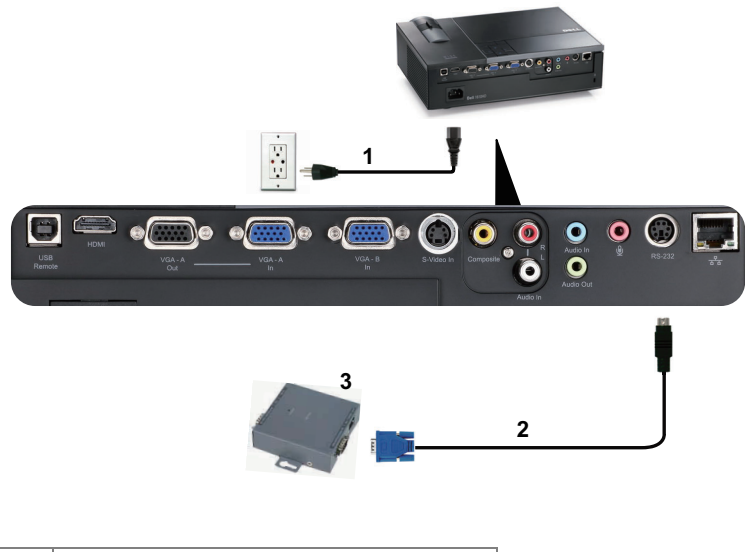

| 1 | Kabel daya                    |
|---|-------------------------------|
| 2 | Kabel RS232                   |
| 3 | Kotak kontrol RS232 komersial |

**CATATAN:** Kabel RS232 tidak diberikan bersama proyektor. Untuk mendapatkan kabel, hubungi teknisi profesional.

# Menggunakan Proyektor

# Menghidupkan Proyektor

#### **CATATAN:** Hidupkan proyektor sebelum sumber dihidupkan (komputer, pemutar DVD, dsb.). Lampu tombol **Dava** akan berkedip biru hingga ditekan.

- 1 Lepaskan penutup lensa.
- 2 Sambungkan kabel daya dan kabel sinyal yang sesuai. Untuk informasi tentang cara menyambungkan proyektor, lihat "Menyambungkan Proyektor" pada halaman 9.
- **3** Tekan tombol **Daya** (lihat "Menggunakan Panel Kontrol" pada halaman 23 untuk mengetahui letak tombol Daya).
- **4** Hidupkan sumber (komputer, pemutar DVD, dsb.)
- **5** Sambungkan sumber ke proyektor menggunakan kabel yang sesuai. Untuk petunjuk tentang cara menyambungkan sumber ke proyektor, lihat "Menyambungkan Proyektor" pada halaman 9.
- 6 Secara default, sumber input proyektor diatur ke VGA-A. Ubah sumber input proyektor jika perlu.
- 7 Jika beberapa sumber tersambung ke proyektor, tekan tombol Source (Sumber) pada remote control atau panel kontrol untuk memilih sumber yang dikehendaki. Lihat "Menggunakan Panel Kontrol" pada halaman 23 dan "Menggunakan Remote Control" pada halaman 26 untuk mengetahui letak tombol Source (Sumber).

# Mematikan Proyektor

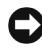

**D** PERINGATAN: Lepaskan proyektor setelah dimatikan dengan benar seperti dijelaskan dalam prosedur berikut ini.

1 Tekan tombol Daya.

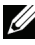

CATATAN: Pesan "Press Power Button to Turn off Projector (Tekan Tombol Daya untuk Mematikan Proyektor)" akan ditampilkan di layar. Pesan akan terhapus setelah 5 detik atau tekan tombol Menu untuk menghapusnya.

2 Tekan kembali tombol Daya. Kipas pendingin akan terus beroperasi selama 120 detik.

**3** Untuk mematikan proyektor dengan cepat, tekan terus tombol Daya selama 1 detik sewaktu kipas pendingin masih berjalan.

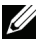

**CATATAN:** Sebelum proyektor kembali dihidupkan, tunggu selama 60 detik hingga suhu internal stabil.

4 Lepaskan kabel daya dari stopkontak dan proyektor.

## Mengatur Gambar Proyeksi

#### Menambah Ketinggian Proyektor

- 1 Tekan tombol Elevator.
- 2 Tambah ketinggian proyektor ke sudut tampilan yang dikehendaki, kemudian lepaskan tombol untuk mengunci kaki elevator pada tempatnya.
- 3 Gunakan roda penyesuai kemiringan untuk menyempurnakan sudut tampilan.

#### Mengurangi Ketinggian Proyektor

- 1 Tekan tombol Elevator.
- 2 Kurangi ketinggian proyektor, kemudian lepaskan tombol untuk mengunci kaki elevator pada tempatnya.

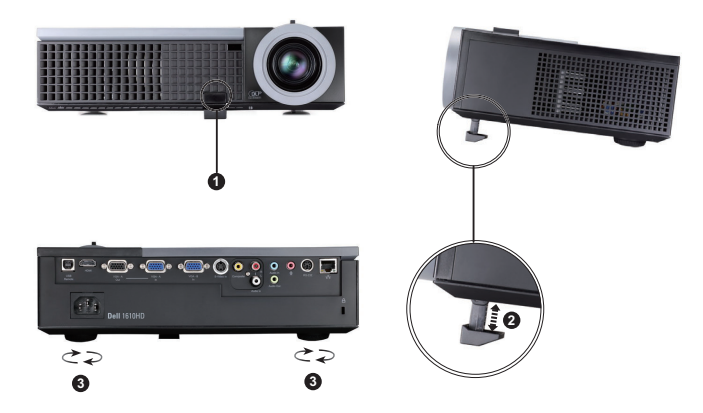

| 1 | Tombol elevator                                        |
|---|--------------------------------------------------------|
| 2 | Tombol elevator (Sudut kemiringan: 0 hingga 8 derajat) |
| 3 | Roda penyesuai kemiringan                              |

# Mengatur Zoom dan Fokus Proyektor

#### AWAS! Untuk menghindari kerusakan pada proyektor, pastikan lensa zoom dan kaki elevator telah ditarik sepenuhnya sebelum memindahkan atau menyimpan proyektor dalam tas.

- 1 Putar tab zoom untuk memperbesar dan memperkecil tampilan.
- **2** Putar gelang fokus hingga gambar terlihat jelas. Proyektor akan memfokuskan pada jarak antara 3,94 kaki hingga 32,81 kaki (1,2 m hingga 10 m).

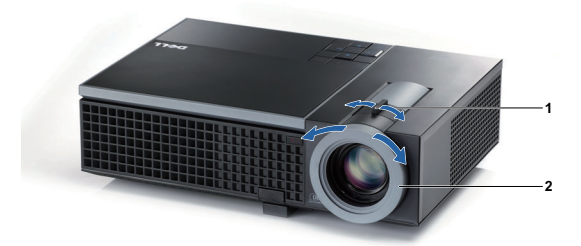

| 1 | Tab zoom     |
|---|--------------|
| 2 | Gelang fokus |

# Mengatur Ukuran Gambar Proyeksi

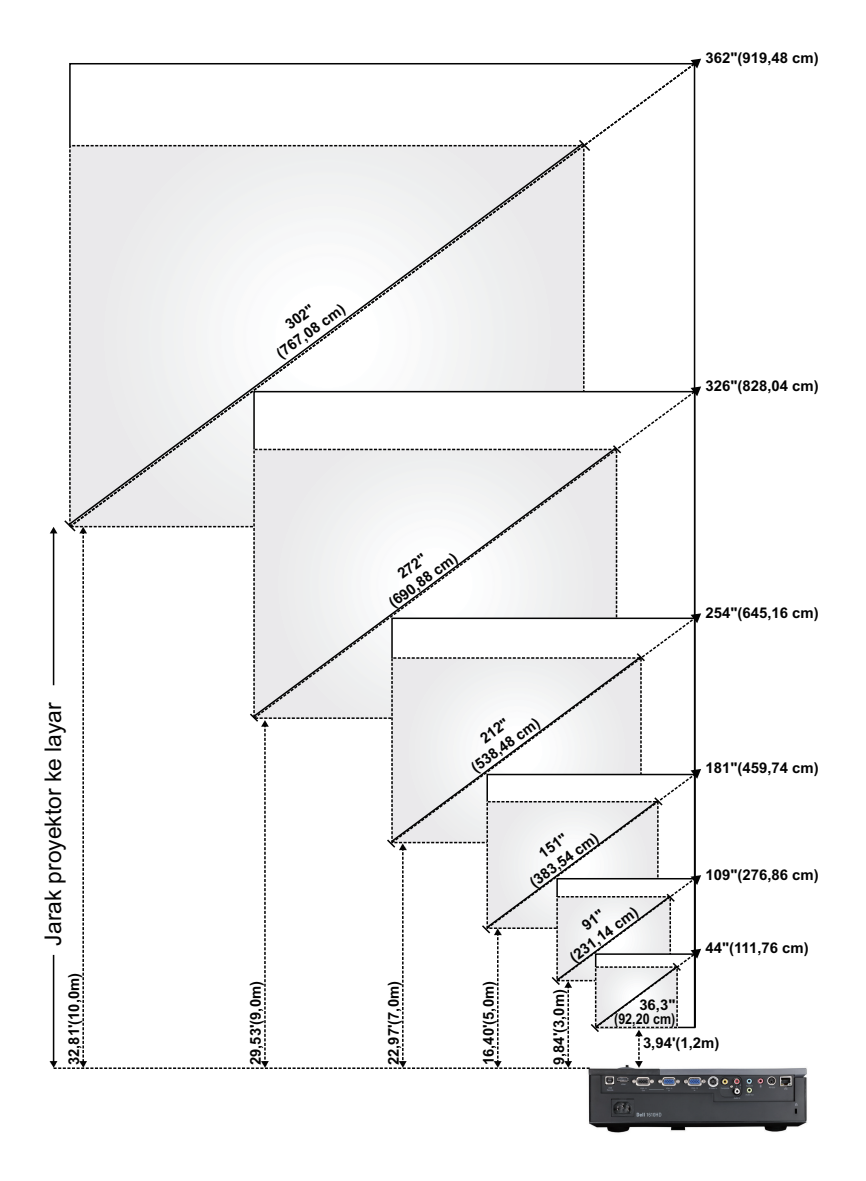

| Lavar                                         | Maks.          | 44"<br>(111,76 cm)  | 109"<br>(276,86<br>cm) | 181"<br>(459,74<br>cm) | 254"<br>(645,16<br>cm) | 326"<br>(828,04<br>cm) | 362"<br>(919,48 cm)  |
|-----------------------------------------------|----------------|---------------------|------------------------|------------------------|------------------------|------------------------|----------------------|
| (Diagonal)                                    | Min.           | 36,3"<br>(92,20 cm) | 91"<br>(231,14<br>cm)  | 151"<br>(383,54<br>cm) | 212"<br>(538,48<br>cm) | 272"<br>(690,88<br>cm) | 302"<br>(767,08 cm)  |
|                                               | Maks.<br>(PxL) | 37,01" X<br>23,23"  | 92,13" X<br>57,48"     | 153,94" X<br>96,06"    | 215,35" X<br>134,65"   | 276,77" X<br>172,83"   | 307,48" X<br>192,13" |
| Ukuran                                        |                | (94 cm X 59<br>cm)  | (234 cm X<br>146 cm)   | (391 cm X<br>244 cm)   | (547 cm X<br>342 cm)   | (703 cm X<br>439 cm)   | (781 cm X<br>488 cm) |
| Layar                                         | Min.<br>(PxL)  | 30,71" X<br>19,29"  | 76,77" X<br>48,03"     | 128,35" X<br>79,92"    | 179,53" X<br>112,20"   | 230,71" X<br>144,09"   | 256,30" X<br>160,24" |
|                                               |                | (78 cm X<br>49 cm)  | (195 cm X<br>122 cm)   | (326 cm X<br>203 cm)   | (456 cm X<br>285 cm)   | (586 cm X<br>366 cm)   | (651 cm X<br>407 cm) |
|                                               | Maks.          | 25,98"<br>(66 cm)   | 64,96"<br>(165 cm)     | 107,87"<br>(274 cm)    | 151,18"<br>(384 cm)    | 194,49"<br>(494 cm)    | 216,14"<br>(549 cm)  |
| nu                                            | Min.           | 21,65"<br>(55 cm)   | 53,94"<br>(137 cm)     | 90,16"<br>(229 cm)     | 125,98"<br>(320 cm)    | 162,20"<br>(412 cm)    | 179,92"<br>(457 cm)  |
| Jarak                                         |                | 3,94' (1,2m)        | 9,8' (3,0m)            | 16,4'<br>(5,0m)        | 23,0'<br>(7,0m)        | 29,5'<br>(9,0m)        | 32,81'<br>(10,0m)    |
| * Tabel ini hanya sebagai referensi pengguna. |                |                     |                        |                        |                        |                        |                      |

# Menggunakan Panel Kontrol

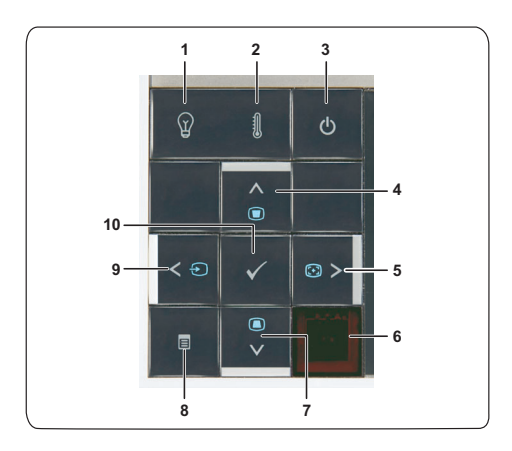

| 1 | LAMPU peringatan                            | Jika indikator kuning LAMPU menyala atau<br>berkedip, salah satu masalah berikut mungkin<br>terjadi:<br>• Masa pakai lampu habis<br>• Modul lampu tidak terpasang dengan benar<br>• Driver lampu tidak berfungsi<br>• Lingkaran warna tidak berfungsi<br>Untuk informasi lebih lanjut lihat "Mengatasi |
|---|---------------------------------------------|----------------------------------------------------------------------------------------------------|
|   |                                             | Masalah Proyektor" pada halaman 61 dan "Sinyal<br>Pemandu" pada halaman 65.                                                                                                    |
| 2 | Lampu peringatan<br>TEMP                    | Jika indikator kuning TEMP menyala atau<br>berkedip, salah satu masalah berikut mungkin<br>terjadi:                                                                                                    |
|   |                                             | • Suhu internal proyektor terlalu tinggi                                                                                                    |
|   |                                             | • Lingkaran warna tidak berfungsi                                                                                                    |
|   |                                             | Untuk informasi lebih lanjut, lihat "Mengatasi<br>Masalah Proyektor" pada halaman 61 dan "Sinyal<br>Pemandu" pada halaman 65.                                                                                                    |
| 3 | Daya                                        | Mengaktifkan atau menonaktifkan proyektor.<br>Untuk informasi lebih lanjut, lihat<br>"Menghidupkan Proyektor" pada halaman 19 dan<br>"Mematikan Proyektor" pada halaman 19.                                                                                                    |
| 4 | Atas <mark>∧</mark> /pengaturan<br>Keystone | Tekan untuk menavigasi pada item Menu OSD<br>(Tampilan di Layar).                                                                                                    |
|   |                                             | Tekan untuk mengatur distorsi gambar akibat<br>memiringkan proyektor (+40/-35 derajat).                                                                                                    |
| 5 | Kanan ∑/Pengaturan<br>Otomatis              | Tekan untuk menavigasi pada item Menu OSD<br>(Tampilan di Layar).                                                                                                    |
|   |                                             | Tekan untuk mensinkronisasi proyektor dengan<br>sumber input.                                                                                                    |
|   |                                             | CATATAN: Pengaturan Otomatis tidak akan<br>beroperasi jika OSD (tampilan di layar)<br>ditampilkan.                                                                                                    |
| 6 | Unit Penerima<br>Inframerah                 | Arahkan remote control ke unit penerima<br>inframerah, kemudian tekan tombol.                                                                                                    |

| 7  | Bawah <mark>∖</mark> ypengaturan<br>Keystone | Tekan untuk menavigasi pada item Menu OSD<br>(Tampilan di Layar).                                                                                              |
|----|----------------------------------------------|----------------------------------------------------------------------------------------------------|
|    |                                              | Tekan untuk mengatur distorsi gambar akibat<br>memiringkan proyektor (+40/-35 derajat).                                                                        |
| 8  | Menu 📃                                       | Tekan untuk mengaktifkan OSD. Gunakan<br>tombol arah dan tombol <b>Menu</b> untuk menavigasi<br>pada OSD.                                                      |
| 9  | Kiri < /Sumber                               | Tekan untuk menavigasi pada item Menu OSD<br>(Tampilan di Layar).                                                                                              |
|    |                                              | Tekan untuk beralih antara sumber RGB Analog,<br>Komposit, Komponen (YPbPr melalui VGA),<br>HDMI, dan S-video bila beberapa sumber<br>tersambung ke proyektor. |
| 10 | Masukkan 📈                                   | Tekan untuk mengkonfirmasi item pilihan.                                                                                                    |

## Menggunakan Remote Control

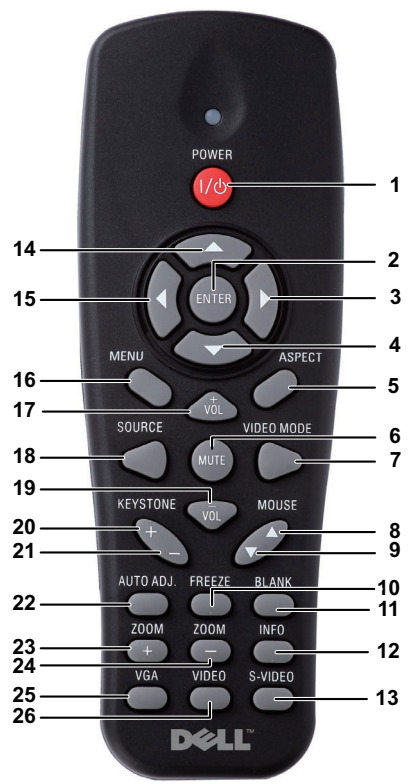

| 1 | Daya 1 🕑                      | Menghidupkan atau mematikan proyektor. Untuk<br>informasi lebih lanjut, lihat "Menghidupkan<br>Proyektor" pada halaman 19 dan "Mematikan<br>Proyektor" pada halaman 19. |
|---|-------------------------------|----------------------------------------------------------------------------------------------------|
| 2 | Masukkan 🚥                    | Tekan untuk mengkonfirmasi pilihan.                                                                                                    |
| 3 | Kanan D                       | Tekan untuk menavigasi pada item Menu OSD<br>(Tampilan di Layar).                                                                                                    |
| 4 | Bawah 🌑                       | Tekan untuk menavigasi pada item Menu OSD<br>(Tampilan di Layar).                                                                                                    |
| 5 | Aspect Ratio (Rasio<br>Aspek) | Tekan untuk mengubah rasio aspek gambar yang<br>ditampilkan.                                                                                                    |

| 6  | Mute (Diam)                    | Tekan untuk menonaktifkan atau mengaktifkan<br>suara speaker proyektor.                                                                                                    |
|----|--------------------------------|----------------------------------------------------------------------------------------------------|
| 7  | Video mode (Mode<br>Video)     | Proyektor dilengkapi konfigurasi standar yang<br>dioptimalkan untuk menampilkan data (slide<br>presentasi) atau video (film, permainan, dsb.).<br>Tekan tombol Video Mode (Mode Video) untuk<br>beralih di antara Presentation mode (Mode<br>Presentasi), Bright mode (Mode Cerah), Movie<br>mode (Mode Film), sRGB, atau Custom mode<br>(Mode Kustom).<br>Menekan tombol Video Mode (Mode Video)<br>sekali akan menampilkan mode tampilan aktif.<br>Menekan kembali tombol Video Mode (Mode<br>Video) akan beralih di antara mode. |
| 8  | Arahkan mouse ke atas          | Tekan untuk beralih ke halaman sebelumnya.                                                                                                    |
|    | $\triangle$                    | CATATAN: Kabel USB harus tersambung jika Anda ingin menggunakan fitur Page Up (Gulir Halaman ke Atas).                                                                                                    |
| 9  | Arahkan mouse ke               | Tekan untuk beralih ke halaman berikutnya.                                                                                                    |
|    | bawah 🗸                        | CATATAN: Kabel USB harus tersambung jika Anda ingin menggunakan fitur Page Down (Gulir Halaman ke Bawah).                                                                                                    |
| 10 | Freeze (Beku)                  | Tekan untuk menghentikan sebentar gambar<br>layar.                                                                                                    |
| 11 | Blank screen (Layar<br>kosong) | Tekan untuk menyembunyikan/menampilkan<br>gambar.                                                                                                    |
| 12 | Information<br>(Informasi)     | Tekan untuk mendapatkan informasi resolusi asli<br>proyektor.                                                                                                    |
| 13 | S-Video                        | Tekan untuk memilih sumber S-Video.                                                                                                    |
| 14 | Atas 🕢                         | Tekan untuk menavigasi pada item Menu OSD<br>(Tampilan di Layar).                                                                                                    |
| 15 | Kiri                           | Tekan untuk menavigasi pada item Menu OSD<br>(Tampilan di Layar).                                                                                                    |
| 16 | Menu                           | Tekan untuk mengaktifkan OSD.                                                                                                    |
| 17 | Volume atas տ                  | Tekan untuk memperbesar volume suara.                                                                                                    |

| 18 | Source (Sumber)                      | Tekan untuk beralih antara sumber RGB Analog<br>(Analog RGB), Composite (Komposit),<br>Component (Komponen) (YPbPr, melalui VGA),<br>HDMI, dan S-video. |
|----|--------------------------------------|----------------------------------------------------------------------------------------------------|
| 19 | Volume bawah 呃                       | Tekan untuk memperkecil volume suara.                                                                                                    |
| 20 | Pengaturan Keystone +                | Tekan untuk mengatur distorsi gambar akibat<br>memiringkan proyektor (+40/-35 derajat).                                                                 |
| 21 | Pengaturan Keystone -                | Tekan untuk mengatur distorsi gambar akibat<br>memiringkan proyektor (+40/-35 derajat).                                                                 |
| 22 | Auto adjust<br>(Pengaturan otomatis) | Tekan untuk mensinkronisasi proyektor dengan<br>sumber input. Pengaturan otomatis tidak akan<br>beroperasi jika OSD ditampilkan.                        |
| 23 | Zoom +                               | Tekan untuk memperbesar tampilan gambar.                                                                                                    |
| 24 | Zoom -                               | Tekan untuk memperkecil tampilan gambar.                                                                                                    |
| 25 | VGA                                  | Tekan untuk memilih sumber VGA.                                                                                                    |
| 26 | Video                                | Tekan untuk memilih sumber Composite Video<br>(Video Komposit).                                                                                         |

### Memasang Baterai Remote Control

**CATATAN:** Keluarkan baterai dari remote control bila tidak digunakan. **1** Tekan tab untuk membuka penutup tempat baterai. 0

2 Periksa tanda polaritas (+/-) pada baterai.

- 3 Masukkan baterai dan sejajarkan polaritas dengan benar sesuai tanda dalam tempat baterai.
- **CATATAN:** Jangan gabungkan berbagai jenis baterai atau jangan gunakan baterai baru dan lama secara bersamaan.
- 4 Pasang kembali penutup baterai.

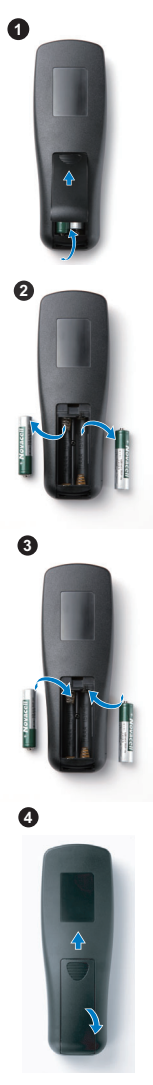

### Jangkauan Pengoperasian Remote Control

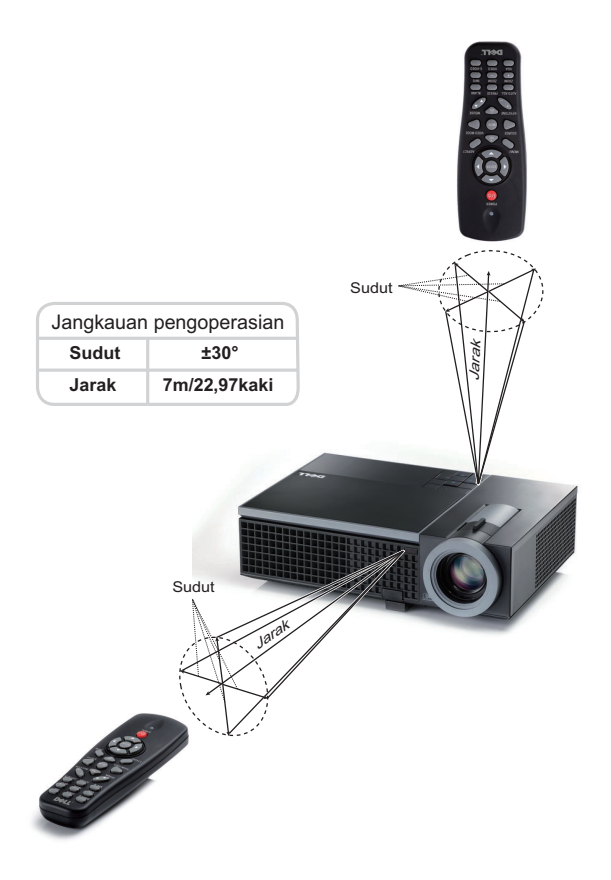

**CATATAN:** Jangkauan pengoperasian yang sebenarnya dapat sedikit berbeda dari diagram. Daya baterai yang lemah juga akan membuat remote control tidak dapat mengoperasikan proyektor dengan benar.

# Menggunakan Tampilan di Layar

- Proyektor dilengkapi Menu OSD (Tampilan di Layar) dalam berbagai bahasa yang dapat ditampilkan dengan atau tanpa sumber input.
- Untuk menavigasi pada tab dalam Main Menu (Menu Utama), tekan tombol < atau  $\triangleright$  pada panel kontrol proyektor atau remote control.
- Untuk memilih submenu, tekan tombol 📈 pada panel kontrol proyektor atau tekan tombol Enter pada remote control.
- Untuk menetapkan pilihan, tekan tombol 📐 atau 🔽 pada panel kontrol proyektor atau remote control. Warna berubah menjadi biru tua. Bila item dipilih, warna berubah menjadi biru tua.
- Gunakan tombol < atau > pada panel kontrol atau remote control untuk menyesuaikan pengaturan.
- Untuk kembali ke Main Menu (Menu Utama), buka tab Back (Kembali), lalu tekan tombol 📈 pada panel kontrol atau tekan tombol Enter pada remote control
- Untuk keluar dari OSD, buka tab EXIT (Keluar), lalu tekan tombol 📈 atau tekan tombol Menu secara langsung pada panel kontrol atau tekan tombol Enter pada remote control.

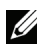

CATATAN: Karena lokasi tombol Enter menggantikan tombol 📈 pada remote, maka sekarang tidak ada tanda 📈 pada remote.

#### Main Menu (Menu Utama)

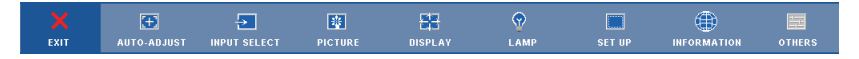

#### AUTO-ADJUST (PENGATURAN OTOMATIS)

Auto Adjust (Pengaturan Otomatis) secara otomatis menyesuaikan Frequency (Frekuensi) dan Tracking (Anti Goyang) dalam mode PC. Saat Auto Adjustment (Pengaturan Otomatis) berlangsung, pesan berikut akan ditampilkan di layar:

Please wait...

#### **INPUT SELECT (PILIHAN INPUT)**

Menu Input Select (Pilihan Input) dapat digunakan untuk memilih sumber input proyektor.

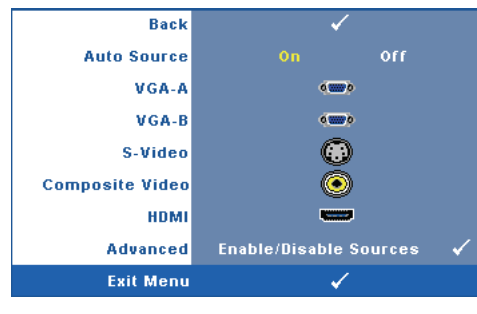

Auto Source (SUMBER OTOMATIS)—Pilih Off (Tidak Aktif) (default) untuk mengunci sinyal input aktif. Jika tombol Source (Sumber) ditekan saat mode Auto Source (Sumber Otomatis) diatur ke Off (Tidak Aktif), Anda dapat memilih sinyal input secara manual. Pilih On (Aktif) untuk mendeteksi sinyal input yang tersedia secara otomatis. Jika

tombol **Source** (**Sumber**) ditekan saat proyektor aktif, proyektor akan mencari sinyal input lain<u>ny</u>a yang tersedia.

VGA-A—Tekan 📈 pada panel kontrol atau tekan tombol Enter pada remote control untuk mendeteksi sinyal VGA-A.

**VGA-B**—Tekan 🕢 pada panel kontrol atau tekan tombol Enter pada remote control untuk mendeteksi sinyal VCA-B.

**S-VIDEO**—Tekan <u>M</u> pada panel kontrol atau tekan tombol Enter pada remote control untuk mendeteksi sinyal S-Video.

**COMPOSITE VIDEO (VIDEO KOMPOSIT)**—Tekan i pada panel kontrol atau tekan tombol Enter pada remote control untuk mendeteksi sinyal Composite Video (Video Komposit).

HDMI—Tekan i pada panel kontrol atau tekan tombol Enter pada remote control untuk mendeteksi sinyal HDMI.

ADVANCED (LANJUTAN)—Tekan 🕢 pada panel kontrol atau tekan tombol Enter pada remote control untuk mengaktifkan menu Input Select Advanced (Pilihan Input Lanjutan).

#### INPUT SELECT ADVANCED (PILIHAN INPUT LANJUTAN)

Menu Input Select Advanced (Pilihan Input Lanjutan) dapat digunakan untuk mengaktifkan atau menonaktifkan sumber input.

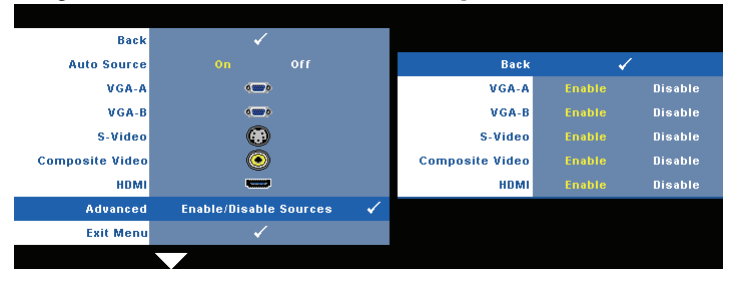

VGA-A—Gunakan ∣ dan ≥ untuk mengaktifkan atau menonaktifkan input VGA-A.

VGA-B—Gunakan ∣ dan ≥ untuk mengaktifkan atau menonaktifkan input VGA-B.

S-VIDEO—Gunakan <br/>  $\triangleleft$  dan > untuk mengaktifkan atau menonaktifkan input S-Video.

 $\label{eq:composite} \begin{array}{c} \mbox{Composite Video Komposit}) & - \mbox{Gunakan} \end{tabular} dan \end{tabular} untuk mengaktifkan atau menonaktifkan input Video Komposit. \end{array}$ 

HDMI—Gunakan <br/>  $\checkmark$  dan  $\nearrow$  untuk mengaktifkan atau menonaktifkan input HDMI.

**CATATAN:** Anda tidak dapat menonaktifkan sumber input aktif. Minimum dua sumber input harus diaktifkan setiap kali.

#### PICTURE (GAMBAR) (dalam PC Mode (Mode PC))

Menggunakan menu **Picture (Gambar)**, Anda dapat menyesuaikan pengaturan tampilan proyektor. Berikut adalah pilihan yang tersedia dalam menu Picture (Gambar):

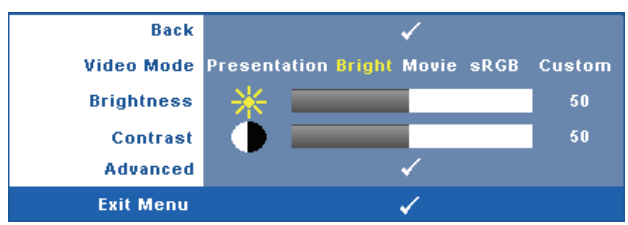

VIDEO MODE (MODE VIDEO)—Untuk mengoptimalkan gambar yang ditampilkan: Presentation (Presentasi), Bright (Cerah), Movie (Film), sRGB (memberikan tampilan warna yang lebih akurat), dan Custom (Kustom) (menetapkan pengaturan pilihan). Jika Anda menyesuaikan pengaturan untuk Brightness (Kecerahan), Contrast (Kontras), Saturation (Saturasi), Sharpness (Ketajaman), Tint (Pewarnaan), dan Advanced (Lanjutan), proyektor akan secara otomatis beralih ke Custom (Kustom).

CATATAN: Jika Anda menyesuaikan pengaturan untuk Brightness (Kecerahan), Contrast (Kontras), Saturation (Saturasi), Sharpness (Ketajaman), Tint (Pewarnaan), dan Advanced (Lanjutan), proyektor akan secara otomatis beralih ke Custom (Kustom).

BRIGHTNESS (KECERAHAN)—Gunakan ≤ dan ≥ untuk menyesuaikan kecerahan gambar.

#### PICTURE (GAMBAR) (dalam Video Mode (Mode Video))

Menggunakan menu Picture (Gambar), Anda dapat menyesuaikan pengaturan tampilan provektor. Berikut adalah pilihan yang tersedia dalam menu Picture (Cambar):

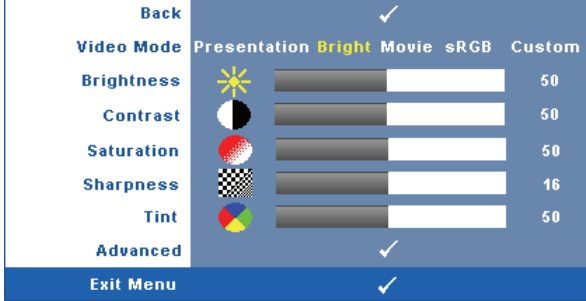

**VIDEO MODE (MODE VIDEO)**—Untuk mengoptimalkan gambar yang ditampilkan: Presentation (Presentasi), Bright (Cerah), Movie (Film), sRGB (memberikan tampilan warna yang lebih akurat), dan Custom (Kustom) (menetapkan pengaturan pilihan). Jika Anda menyesuaikan pengaturan untuk Brightness (Kecerahan), Contrast (Kontras), Saturation (Saturasi), Sharpness (Ketajaman), Tint (Pewarnaan), dan Advanced (Lanjutan), proyektor akan secara otomatis beralih ke Custom (Kustom).

CATATAN: Jika Anda menyesuaikan pengaturan untuk Brightness (Kecerahan), Contrast (Kontras), Saturation (Saturasi), Sharpness (Ketaiaman), Tint (Pewarnaan), dan Advanced (Lanjutan), provektor akan secara otomatis beralih ke Custom (Kustom).

**BRIGHTNESS (KECERAHAN)**—Gunakan < dan > untuk menyesuaikan kecerahan gambar.

CONTRAST (KONTRAS)—Gunakan < dan > untuk menyesuaikan kontras tampilan. SATURATION (SATURASI)—Untuk menyesuaikan sumber video dari hitam putih ke

warna dengan saturasi penuh. Tekan < untuk mengurangi jumlah warna pada gambar dan > untuk menambah jumlah warna pada gambar.

SHARPNESS (KETAJAMAN)—Tekan < untuk mengurangi ketajaman dan > untuk menambah ketajaman.

TINT (PEWARNAAN)—Tekan < untuk menambah jumlah warna hijau pada gambar dan > untuk mengurangi jumlah warna merah pada gambar (hanya tersedia untuk NTSC).

Advanced (Lanjutan)—Tekan 📈 pada panel kontrol atau tekan tombol Enter pada remote control untuk mengaktifkan menu **Picture Advance** (Gambar Lanjutan). Lihat "PICTURE ADVANCED (GAMBAR LANJUTAN)" di bawah ini.

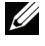

CATATAN: Saturation (Saturasi), Sharpness (Ketajaman), dan Tint (Pewarnaan) hanya tersedia bila sumber input adalah Komposit atau S-Video.

#### PICTURE ADVANCED (GAMBAR LANJUTAN)

Menggunakan menu Picture Advanced (Gambar Pilihan), Anda dapat menyesuaikan pengaturan tampilan proyektor. Berikut adalah pilihan yang tersedia dalam menu Picture Advanced (Gambar Lanjutan):

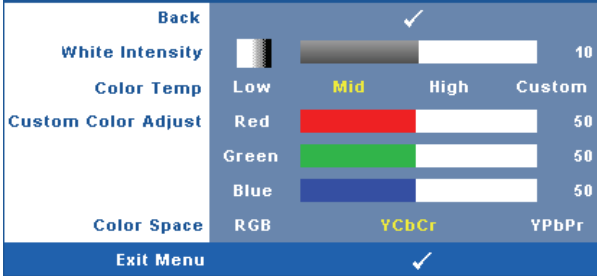

WHITE INTENSITY (INTENSITAS PUTIH)—Gunakan ≤ dan ≥ untuk menyesuaikan intensitas putih tampilan.

**COLOR TEMP (SUHU WARNA)**—Untuk menyesuaikan suhu warna. Layar akan terlihat lebih sejuk pada suhu warna yang lebih tinggi dan lebih hangat pada suhu warna yang lebih rendah. Bila Anda menyesuaikan nilai dalam menu **Color Adjust** (**Penyesuaian Warna**), mode Custom (Kustom) akan diaktifkan. Nilai akan disimpan dalam mode Custom (Kustom).

**CUSTOM COLOR ADJUST (PENYESUAIAN WARNA KUSTOM)**—Untuk menyesuaikan warna merah, hijau, dan biru secara manual.

**COLOR SPACE (RUANG WARNA)**—Untuk memilih ruang warna, pilihannya adalah: RGB, YCbCr, dan YPbPr.

#### DISPLAY (TAMPILAN) (dalam PC Mode (Mode PC))

Menggunakan menu **Display (Tampilan)**, Anda dapat menyesuaikan pengaturan tampilan proyektor. Berikut adalah pilihan yang tersedia dalam menu Picture (Gambar):

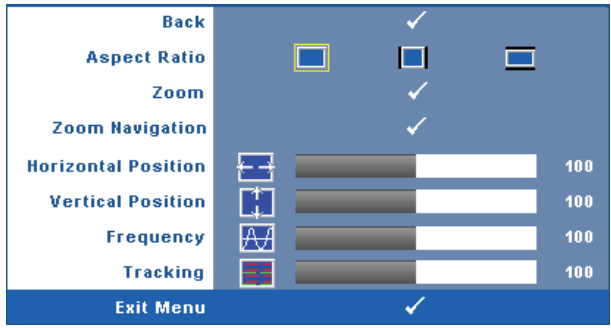

**ASPECT RATIO (RASIO ASPEK)**—Untuk memilih rasio aspek dalam menyesuaikan tampilan gambar.

- Asli Pilih Asli untuk mempertahankan rasio aspek gambar proyeksi berdasarkan sumber input.
- 4:3 Sumber input akan diskala agar sesuai di layar dan memproyeksi gambar 4:3.
- Lebar Sumber input diskala agar sesuai dengan lebar layar dalam memproyeksi gambar layar lebar.

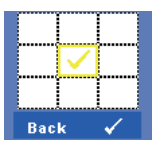

**Z00M**—Tekan 📈 pada panel kontrol atau tekan tombol Enter pada remote control untuk mengaktifkan menu Zoom.

Pilih bidang yang akan di-zoom, lalu tekan 🚾 pada panel kontrol atau tekan tombol Enter pada remote control untuk melihat gambar yang di-zoom.

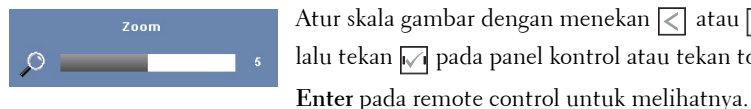

Atur skala gambar dengan menekan  $\triangleleft$  atau  $\triangleright$ , lalu tekan 📈 pada panel kontrol atau tekan tombol

**ZOOM NAVIGATION (NAVIGASI ZOOM)**—Tekan 📈 pada panel kontrol atau tekan tombol **Enter** pada remote control untuk mengaktifkan menu Zoom Navigation (Navigasi Zoom).

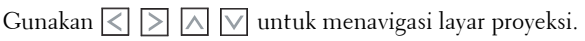

HORIZONTAL POSITION (POSISI HORIZONTAL)—Tekan < untuk menggeser gambar ke kiri dan > untuk menggeser gambar ke kanan.

VERTICAL POSITION (POSISI VERTIKAL)—Tekan < untuk menggeser gambar ke bawah dan > untuk menggeser gambar ke atas.

FREQUENCY (FREKUENSI)—Untuk mengubah frekuensi clock data tampilan agar sesuai dengan frekuensi kartu grafis komputer. Jika terlihat gelombang vertikal berkedip, gunakan kontrol Frequency (Frekuensi) untuk meminimalkan garis. Ini adalah penyesuaian paksa.

**TRACKING (ANTI GOYANG)**—Mensinkronisasi tahap sinyal tampilan dengan kartu grafis. Jika gambar tidak stabil atau berkedip, gunakan Tracking (Anti Goyang) untuk mengkoreksi. Ini adalah penyempurnaan.
#### DISPLAY (TAMPILAN) (dalam Video Mode (Mode Video))

Menggunakan menu **Display (Tampilan)**, Anda dapat menyesuaikan pengaturan tampilan proyektor. Berikut adalah pilihan yang tersedia dalam menu Picture (Gambar):

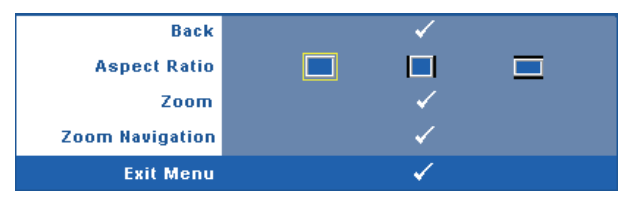

**ASPECT RATIO (RASIO ASPEK)**—Untuk memilih rasio aspek dalam menyesuaikan tampilan gambar.

- Asli Pilih Asli untuk mempertahankan rasio aspek gambar proyeksi berdasarkan sumber input.
- 4:3 Sumber input akan diskala agar sesuai di layar dan memproyeksi gambar 4:3.
- Lebar Sumber input diskala agar sesuai dengan lebar layar dalam memproyeksi gambar layar lebar.

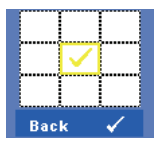

**Z00M**—Tekan ᡢ pada panel kontrol atau tekan tombol Enter pada remote control untuk mengaktifkan menu Zoom.

Pilih bidang yang akan di-zoom, lalu tekan 🗹 pada panel kontrol atau tekan tombol Enter pada remote control untuk melihat gambar yang di-zoom.

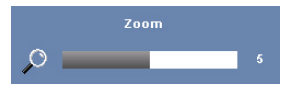

Atur skala gambar dengan menekan  $\leq$  atau  $\geq$ , lalu tekan  $\swarrow$  pada panel kontrol atau tekan tombol

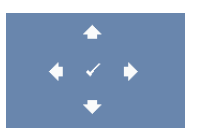

**Zoom Navigation (Navigasi Zoom)**—Tekan M pada panel kontrol atau tekan tombol Enter pada remote control untuk mengaktifkan menu Zoom Navigation (Navigasi Zoom).

Enter pada remote control untuk melihatnya.

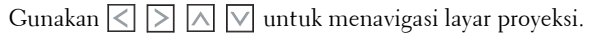

#### LAMP (LAMPU)

Menggunakan menu **Lamp (Lampu)**, Anda dapat menyesuaikan pengaturan tampilan proyektor. Berikut adalah pilihan yang tersedia dalam menu Lamp (Lampu):

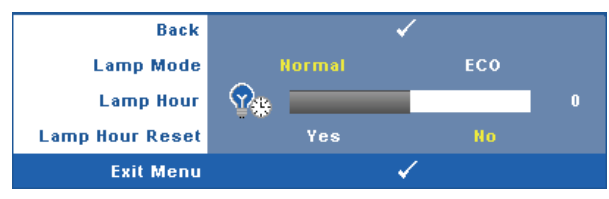

LAMP MODE (MODE LAMPU)—Untuk memilih antara mode Normal dan ECO.

Mode Normal beroperasi pada tingkat daya penuh. Mode ECO beroperasi pada tingkat daya lebih rendah yang dapat memberikan masa pakai lampu lebih lama, pengoperasian yang lebih tenang, dan cahaya lampu yang lebih redup di layar.

**LAMP HOUR (JAM LAMPU)**—Menampilkan jam pengoperasian sejak pengaturan ulang timer lampu terakhir.

LAMP HOUR RESET (PENGATURAN ULANG JAM LAMPU)—Pilih Yes (Ya) untuk mengatur ulang timer lampu.

#### **SET UP (KONFIGURASI)**

Menu Set Up (Konfigurasi) dapat digunakan untuk menyesuaikan pengaturan Language (Bahasa), Projector Mode (Mode Proyektor), Keystone, Standby VGA Output (Output VGA Siaga), 3D Display (Tampilan 3D), dan Network (Jaringan).

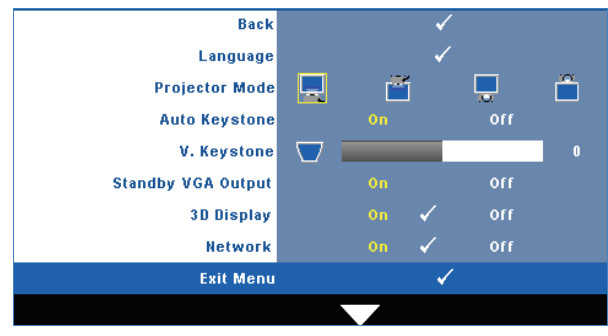

**LANGUAGE (BAHASA)**—Untuk menetapkan bahasa OSD. Tekan M pada panel kontrol atau tekan tombol **Enter** pada remote control untuk mengaktifkan menu **Language (Bahasa**).

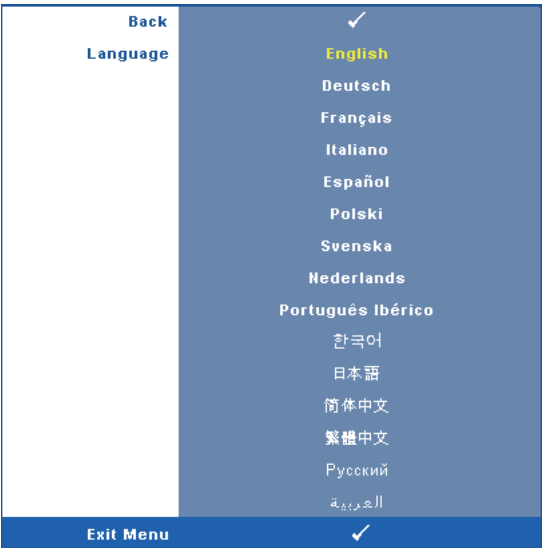

**PROJECTOR MODE (MODE PROYEKTOR)**—Untuk memilih mode proyektor, tergantung pada pemasangan proyektor.

- 📃 Proyeksi Depan-Di Meja Ini adalah pilihan default.
- Proyeksi Depan-Di Langit-Langit Proyektor akan memutar posisi gambar untuk proyeksi di langit-langit.
- Proyeksi Belakang-Di Meja Proyektor akan membalik gambar agar dapat diproyeksikan dari belakang layar transparan.
- Proyeksi Belakang-Di Langit-Langit Proyektor akan membalik dan memutar posisi gambar. Gambar dapat diproyeksikan dari belakang layar transparan dengan proyeksi di langit-langit.

AUTO KEYSTONE (KEYSTONE OTOMATIS)—Pilih On (Aktif) untuk mengaktifkan koreksi otomatis pada distorsi gambar vertikal akibat memiringkan proyektor.

V. KEYSTONE (KEYSTONE VERTIKAL)—Secara manual menyesuaikan distorsi gambar vertikal akibat memiringkan proyektor.

**STANDBY VGA OUTPUT (OUTPUT VGA SIAGA)**—Pilih On (Aktif) atau Off (Tidak Aktif) pada fungsi output VGA di status siaga proyektor. Pengaturan default adalah Off (Tidak Aktif).

**3D Display (TAMPILAN 3D)**—Pilih On (Aktif) untuk mengaktifkan fungsi tampilan 3D. Pengaturan default adalah Off (Tidak Aktif).

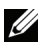

**CATATAN:** Untuk mengaktifkan fungsi 3D Display (Tampilan 3D), pastikan kacamata 3D, konten video 3D, dan kartu grafis output sinyal 60Hz/120Hz yang didukung PC/NB telah siap.

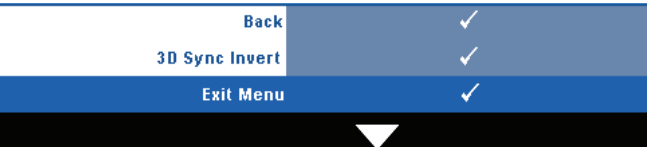

3D Sync Invert (Kebalikan Sinkronisasi 3D)—Jika terlihat gambar lain atau bertumpuk sewaktu mengenakan kacamata 3D DLP, Anda mungkin harus menjalankan 'Invert' (Kebalikan) agar urutan gambar kiri/kanan sesuai dan mendapatkan gambar yang benar. (Untuk kacamata 3D DLP)

Network (Jaringan)—Pilih On (Aktif) untuk mengaktifkan fungsi jaringan. Tekan pada panel kontrol atau tekan tombol Enter pada remote control untuk mengkonfigurasi pengaturan Network (Jaringan).

#### **NETWORK (JARINGAN)**

Menu Network (Jaringan) dapat digunakan untuk mengkonfigurasi pengaturan sambungan jaringan.

| Back          |     |     |     | <b>√</b>     |     |     |
|---------------|-----|-----|-----|--------------|-----|-----|
| DHCP Address  |     | Or  |     |              |     |     |
| IP Address    | 192 |     | 168 |              |     | 137 |
| Subnet Mask   | 255 |     | 255 |              | 255 | 0   |
| Gateway       | 192 |     | 168 |              |     | 137 |
| DNS           | 192 |     | 168 |              |     |     |
| Store         |     |     |     | $\checkmark$ |     |     |
| Reset Network |     | Yes | \$  |              |     |     |
| Exit Menu     |     |     |     | ✓            |     |     |
|               |     |     |     |              |     |     |

DHCP ADDRESS (ALAMAT DHCP)—Jika terdapat server DHCP di jaringan yang tersambung dengan proyektor, alamat IP akan secara otomatis diperoleh bila DHCP diatur ke On (Aktif). Jika DHCP Off (Tidak Aktif), tetapkan IP Address

(Alamat IP), Subnet Mask, dan Gateway, Gunakan 🔨 🔽 untuk memilih nomor IP Address (Alamat IP), Subnet Mask, dan Gateway. Tekan Masukkan untuk

mengkonfirmasi setiap nomor, kemudian gunakan  $\langle \rangle$  untuk menetapkan item berikutnya.

IP ADDRESS (ALAMAT IP)—Secara otomatis atau manual menetapkan alamat IP ke proyektor yang tersambung ke jaringan.

SUBNET MASK—Mengkonfigurasi Subnet Mask sambungan jaringan.

GATEWAY—Memeriksa alamat Gateway dengan administrator jaringan/sistem jika dikonfigurasi secara manual.

**DNS**—Memeriksa alamat IP Server DNS dengan administrator jaringan/sistem jika dikonfigurasi secara manual.

**STORE (PENYIMPANAN)**—Tekan ᢊ pada panel kontrol atau tekan tombol Enter pada remote control untuk menyimpan perubahan yang dilakukan dalam pengaturan konfigurasi jaringan.

**RESET NETWORK (PENGATURAN ULANG JARINGAN)**—Pilih Yes (Ya) untuk mengatur ulang konfigurasi jaringan.

#### **INFORMATION (INFORMASI)**

Menu Information (Informasi) menampilkan pengaturan proyektor aktif.

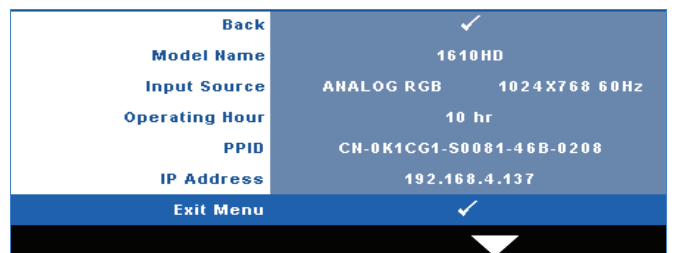

#### **OTHERS (LAINNYA)**

Menu Others (Lainnya) dapat digunakan untuk mengubah pengaturan Menu, Screen (Layar), Audio, Power (Daya), Security (Keamanan), dan Closed Caption (Teks Gambar) (hanya untuk NTSC). Anda juga dapat melakukan Test Pattern (Pola Pengujian) dan Factory Reset (Pengaturan Ulang Pabrik).

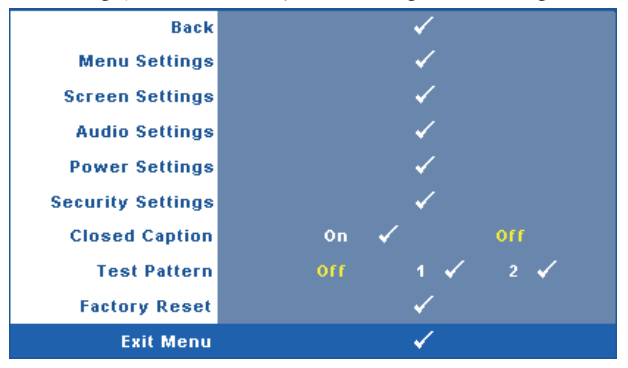

**MENU SETTINGS (PENGATURAN MENU)**—Tekan 🗹 pada panel kontrol atau tekan tombol **Enter** pada remote control untuk mengaktifkan pengaturan menu. Berikut adalah pilihan yang terdapat dalam pengaturan menu:

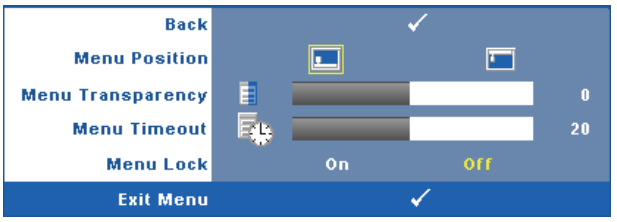

MENU POSITION (POSISI MENU)—Untuk mengubah posisi menu OSD di layar.

**MENU TRANSPARENCY (TRANSPARANSI MENU)**—Pilih untuk mengubah tingkat transparansi latar belakang OSD.

**MENU TIMEOUT (BATAS WAKTU MENU)**—Untuk mengatur batas waktu OSD. Secara default, OSD akan terhapus setelah 20 detik tanpa aktivitas.

**MENU LOCK (PENGUNCIAN MENU)**—Pilih **On** (Aktif) untuk mengaktifkan Menu Lock (Penguncian Menu) dan menyembunyikan menu OSD. Pilih **OFF (Tidak Aktif)** untuk menonaktifkan Menu Lock (Penguncian Menu). Jika Anda ingin menonaktifkan fungsi Menu Lock (Penguncian Menu) dan menghapus OSD, tekan tombol **Menu** pada panel kontrol atau remote control selama 15 detik, lalu nonaktifkan fungsi.

**SCREEN SETTINGS (PENGATURAN LAYAR)**—Tekan in pada panel kontrol atau tekan tombol **Enter** pada remote control untuk mengaktifkan pengaturan layar. Berikut adalah pilihan yang terdapat dalam menu pengaturan layar:

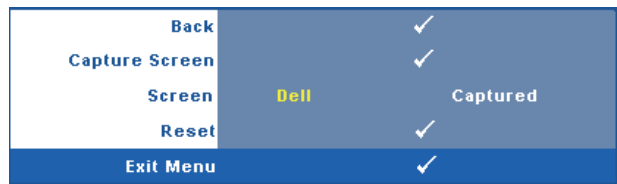

**CAPTURE SCREEN (PENGAMBILAN GAMBAR LAYAR)**—Pilih, lalu tekan M pada panel kontrol atau tekan tombol Enter pada remote control untuk mengambil tampilan layar, kemudian pesan berikut muncul di layar.

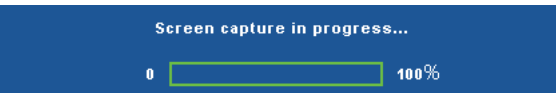

**CATATAN:** Untuk mengambil gambar penuh, pastikan sinyal input signal yang tersambung ke proyektor adalah resolusi 1024 x 768.

**SCREEN (LAYAR)**—Pilih **Dell** untuk menggunakan logo Dell sebagai wallpaper. Pilih **Captured (Gambar yang Diambil)** untuk menetapkan gambar yang diambil sebagai wallpaper.

**RESET (ATUR ULANG)**—Pilih, lalu tekan M pada panel kontrol atau tekan tombol **Enter** pada remote control untuk menghapus gambar yang diambil dan kembali ke pengaturan default.

AUDIO SETTINGS (PENGATURAN AUDIO)—Tekan 🗹 pada panel kontrol atau tekan tombol Enter pada remote control untuk mengubah pengaturan audio. Berikut adalah pilihan yang terdapat dalam menu pengaturan audio:

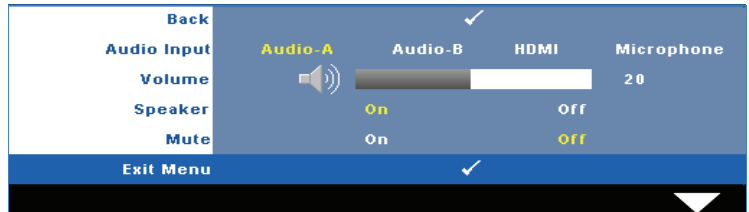

**Audio INPUT (INPUT Audio)**—Pilih sumber input Audio, pilihannya adalah: Audio-A, Audio-B, HDMI, dan Microphone (Mikrofon).

**SPEAKER**—Pilih On (Aktif) untuk mengaktifkan speaker. Pilih Off (Tidak Aktif) untuk menonaktifkan speaker.

MUTE (DIAM)—Untuk menonaktifkan suara input dan output audio.

**Power Settings (Pengaturan Daya)**—Tekan 🗹 pada panel kontrol atau tekan tombol **Enter** pada remote control untuk mengaktifkan pengaturan daya. Berikut adalah pilihan yang terdapat dalam menu pengaturan daya:

| Back           |     |       | ✓                                                                                                    |       |        |
|----------------|-----|-------|----------------------------------------------------------------------------------------------------|-------|--------|
| Power Saving   | Off | 30min | 60min                                                                                                    | 90min | 120min |
| Quick Shutdown |     | Yes   |                                                                                                    | No    |        |
| Exit Menu      |     |       | <ul> <li>Image: A second second s</li></ul> |       |        |

**Power Saving (Hemat Daya)**—Pilih Off (Tidak Aktif) untuk menonaktifkan mode Power Saving (Hemat Daya). Secara default, proyektor ditetapkan untuk beralih ke mode hemat daya setelah 120 menit tanpa aktivitas. Pesan peringatan hitungan mundur 60 detik akan ditampilkan di layar sebelum beralih ke mode hemat daya. Tekan salah satu tombol saat hitungan mundur berjalan untuk menghentikan mode hemat daya.

Anda juga dapat menetapkan jangka waktu penundaan yang berbeda untuk beralih ke mode hemat daya. Jangka waktu penundaan adalah waktu tunggu proyektor tanpa sinyal input. Hemat daya dapat diatur ke 30, 60, 90, atau 120 menit. Jika sinyal input tidak terdeteksi selama jangka waktu penundaan, proyektor akan mematikan lampu dan beralih ke mode hemat daya. Jika sinyal input terdeteksi dalam jangka waktu penundaan, proyektor akan hidup secara otomatis. Jika sinyal input tidak terdeteksi dalam waktu 2 jam selama mode hemat daya, proyektor akan beralih dari mode Power Saving (Hemat Daya) ke mode Power Off (Daya Mati). Untuk menghidupkan proyektor, tekan tombol Daya.

**QUICK SHUTDOWN (MATIKAN CEPAT)**—Pilih Yes (Ya) untuk mematikan proyektor dengan sekali menekan tombol **Daya**. Fungsi ini juga dapat mematikan proyektor secara cepat dengan kecepatan kipas yang ditingkatkan. Sedikit noise akustik yang lebih tinggi akan terjadi saat proyektor dimatikan dengan cepat.

**CATATAN:** Sebelum proyektor kembali dihidupkan, tunggu selama 60 detik hingga suhu internal stabil. Diperlukan waktu yang lebih lama untuk menghidupkan proyektor jika segera dihidupkan. Kipas pendingin akan berjalan pada kecepatan penuh kurang lebih selama 30 detik untuk menstabilkan suhu internal.

**SECURITY SETTINGS (PENGATURAN KEAMANAN)**—Tekan 🗹 pada panel kontrol atau tekan tombol **Enter** pada remote control untuk mengaktifkan pengaturan keamanan. Menu pengaturan keamanan dapat digunakan untuk mengaktifkan dan menetapkan proteksi sandi.

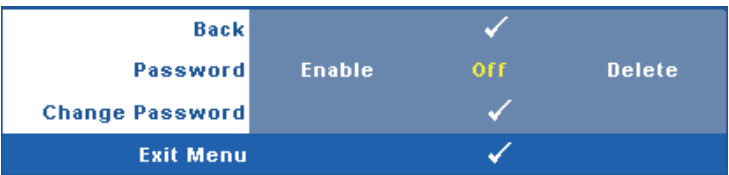

**PASSWORD (SANDI)**—Bila Password Protect (Proteksi Sandi) diaktifkan, layar Password Protect (Proteksi Sandi) yang meminta Anda memasukkan sandi akan ditampilkan bila konektor daya dipasang ke stopkontak dan daya untuk proyektor telah dihidupkan lebih dulu. Secara default, fungsi ini dinonaktifkan. Anda dapat mengaktifkan fitur ini dengan memilih Enabled (Diaktifkan). Jika sandi telah ditetapkan sebelumnya, masukkan sandi lebih dulu, lalu pilih fungsi. Fitur keamanan sandi ini akan diaktifkan saat berikutnya proyektor dihidupkan. Jika fitur ini diaktifkan, Anda akan diminta memasukkan sandi setelah proyektor dihidupkan:

1 Permintaan input sandi pertama kali:

**a** Buka menu **Others** (Lainnya), tekan izi pada panel kontrol atau tekan tombol **Enter** pada remote control, lalu pilih **Password** (Sandi) untuk memilih **Enable** (Aktifkan) pengaturan sandi.

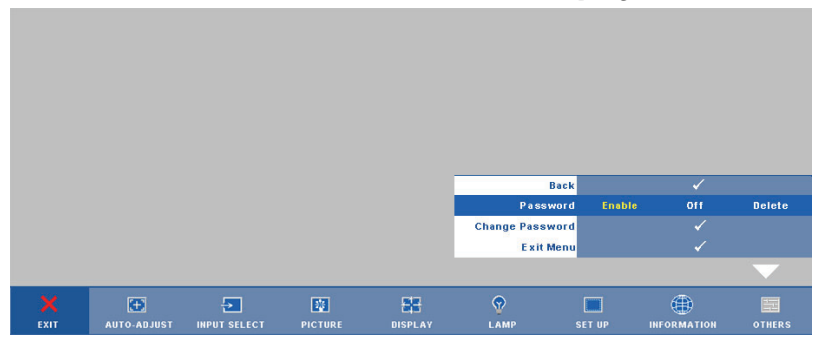

b Mengaktifkan fungsi Password (Sandi) akan menampilkan layar karakter, masukkan angka 4-digit dari layar, lalu tekan in pada panel kontrol atau tekan tombol Enter pada remote control.

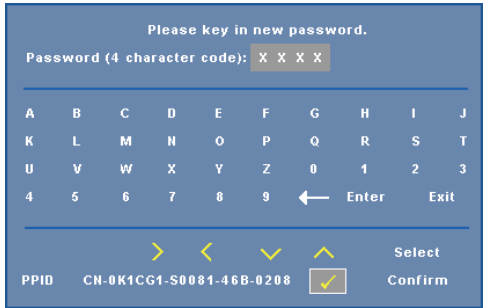

- c Untuk mengkonfirmasi, masukkan kembali sandi.
- **d** Jika verifikasi sandi berhasil, Anda dapat melanjutkan dengan mengakses fungsi dan utilitas proyektor.
- **2** Jika sandi yang dimasukkan salah, Anda akan diberi 2 kesempatan lagi. Setelah 3 upaya yang tidak valid, proyektor akan mati secara otomatis.

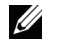

**CATATAN:** Jika Anda lupa sandi, hubungi DELL™ atau staf layanan yang sesuai.

- 3 Untuk menonaktifkan fungsi sandi, pilih Off (Tidak Aktif).
- 4 Untuk menghapus sandi, pilih Delete (Hapus).

CHANGE PASSWORD (UBAH SANDI)—Masukkan sandi awal, kemudian masukkan sandi baru dan konfirmasikan kembali sandi baru.

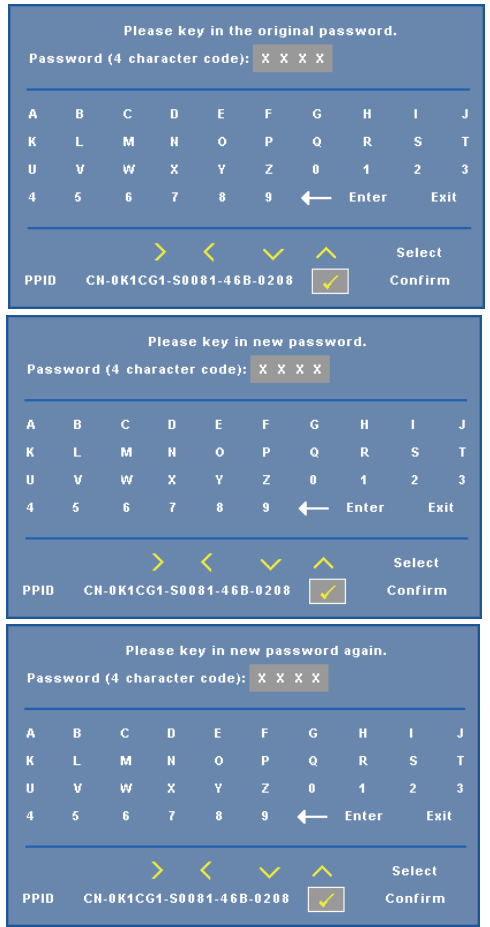

**CLOSED CAPTION (TEKS GAMBAR)**—Pilih **On** (Aktif) untuk mengaktifkan teks gambar dan membuka menu teks gambar. Tetapkan pilihan teks gambar yang sesuai: CC1, CC2, CC3, dan CC4.

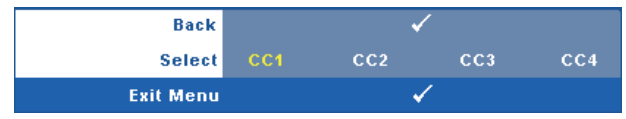

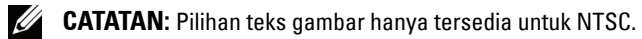

**TEST PATTERN (POLA PENGUJIAN)**—Test Pattern (Pola Pengujian) digunakan untuk menguji fokus dan resolusi.

Anda dapat mengaktifkan atau menonaktifkan **Test Pattern (Pola Pengujian**) dengan memilih **Off (Tidak Aktif)**, **1**, atau **2**. Anda juga dapat mengaktifkan **Test** 

Pattern 1 (Pola Pengujian 1) dengan menekan terus tombol 🔲 dan ⊵ pada panel kontrol secara bersamaan selama 2 detik. Anda juga dapat mengaktifkan

pola pengujian 2 dengan menekan terus tombol 🔳 dan < pada panel kontrol secara bersamaan selama 2 detik.

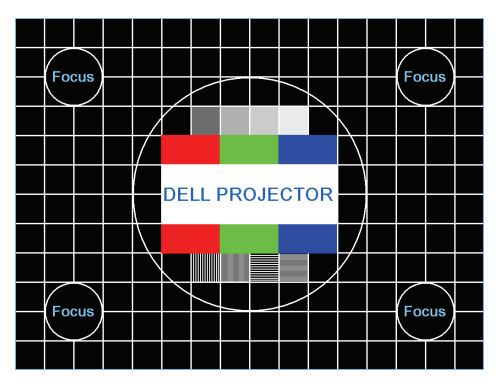

Pola Pengujian 1:

Pola Pengujian 2:

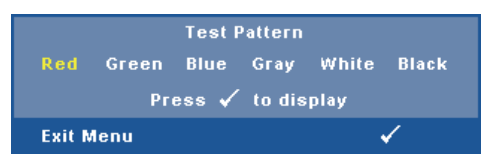

**FACTORY RESET (PENGATURAN ULANG PABRIK)**—Pilih, lalu tekan 🗹 pada panel kontrol atau tekan tombol **Enter** pada remote control untuk mengatur ulang semua pengaturan ke default pabrik, pesan peringatan di bawah ini akan ditampilkan.

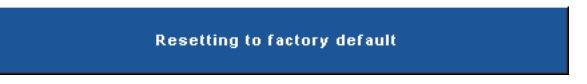

Item yang diatur ulang termasuk sumber komputer dan pengaturan sumber video.

### Mengelola Proyektor dari Web Management (Manajemen Web)

#### Mengkonfigurasi Network Setting (Pengaturan Jaringan)

Jika proyektor tersambung ke jaringan, Anda dapat mengakses proyektor menggunakan browser Web dengan mengkonfigurasi pengaturan jaringan (TCP/IP). Bila menggunakan fungsi jaringan, alamat IP harus unik. Untuk mengkonfigurasi pengaturan jaringan, lihat "NETWORK (JARINGAN)" pada halaman 40.

#### Mengakses Web Management (Manajemen Web)

Gunakan Internet Explorer 5.0 dan versi yang lebih baru atau Firefox 1.5 dan versi yang lebih baru, kemudian masukkan alamat IP. Kini Anda dapat mengakses Web Management (Manajemen Web) dan mengelola proyektor dari lokasi yang jauh.

#### **Mengatur Properti**

#### Home (Halaman Muka)

| Home                         | Home                 |                          |  |
|------------------------------|----------------------|--------------------------|--|
| Network Setting              | Welcome to DELL 161  | OHD Web Management.      |  |
| <u> </u>                     | Projector Informatio | n                        |  |
| Projector Status and Control | Model Name:          | 1610HD                   |  |
|                              | Projector Name:      | D48123                   |  |
| E-mail Alert                 | Location:            |                          |  |
|                              | Contact:             |                          |  |
| Password Setting             | Status:              | Lamp ON                  |  |
| 2                            | Lamp Hours:          | 1 hr.                    |  |
| Firmware Update              | Operation Hours:     | 2 hr.                    |  |
|                              | IP Address:          | 192.168.3.93             |  |
|                              | MAC Address:         | 00:1E:C9:BA:BB:FB        |  |
|                              | Admin Password:      | Not Set!                 |  |
|                              | PPID:                | CN-0K1CG1-S0081-99G-0001 |  |
|                              | Language             |                          |  |
|                              | English              | V Submit                 |  |

- Akses Web Management Home (Halaman Muka Manajemen Web) dengan memasukkan alamat IP proyektor di browser Web. Lihat "NETWORK (JARINGAN)" pada halaman 40.
- Language (Bahasa): Untuk menetapkan bahasa manajemen Web.

#### Network Settings (Pengaturan Jaringan)

Lihat bagian OSD pada halaman 40.

| Home                         | Network S       | ettings       |  |
|------------------------------|-----------------|---------------|--|
| Network Setting              | Model Name:     | 1610HD        |  |
| Projector Status and Control | Projector Name: | D48123        |  |
| ) E mail Alart               | Location:       |               |  |
| L-man Alen                   | Contact:        | [Sam]         |  |
| Password Setting             |                 |               |  |
| Firmware Update              | OHCP            | O Manual      |  |
|                              | IP Address      | 192.168.3.93  |  |
|                              | Subnet Mask     | 255.255.255.0 |  |
|                              | Gateway         | 192.168.3.254 |  |
|                              | DNS Server      | 192.168.1.167 |  |

- Masukkan Model Name (Nama Model), Projector Name (Nama Proyektor), Location (Lokasi) dan informasi Contact (Kontak) (maksimal 21 karakter untuk setiap bidang). Tekan Save (Simpan) untuk menyimpan pengaturan.
- Pilih DHCP untuk menetapkan alamat IP ke proyektor dari server DHCP secara otomatis atau Manual untuk menetapkan alamat IP secara manual.

#### Halaman Projector Status and Control (Status dan Kontrol Proyektor)

| Home                         | Projector S      | status and Control          |           |
|------------------------------|------------------|-----------------------------|-----------|
| Network Setting              | Projector Status |                             | Refresh   |
| Projector Status and Control | Projector Status | Lamp ON                     | Power ON  |
| E-mail Alert                 | Power Saving     | 120 min. 👻                  | Power OFF |
| Password Setting             | Alert Status     |                             | Clear     |
| Firmware Update              | Image Control    |                             |           |
|                              | Operation Mode   | Normal Mode     ECO Mode    |           |
|                              | Source Select    |                             |           |
|                              | Video Mode       | Presentation Mode           |           |
|                              | Blank screen     | ⊙ On ⊙Off                   |           |
|                              | Aspect Ratio     | Original     O4:3     OWide |           |
|                              | Brightness       | 0 (0~100)                   | Set       |
|                              | Contrast         | 0 (0~100)                   | Set       |
|                              | Auto Adjust      |                             | _         |
|                              | Audio Control    |                             |           |
|                              | Audio Input      | Audio-A                     |           |
|                              | Volume           | 10 (0~20)                   | Set       |
|                              | Speaker          | ⊛On Off                     |           |

- **Projector Status (Status Proyektor)**: Berikut adalah 5 status: Lampu On (Menyala), Standby (Siaga), Power Saving (Hemat Daya), Cooling (Pendinginan), dan Warming up (Pemanasan). Klik tombol **Refresh** untuk me-refresh pengaturan status dan kontrol.
- Power Saving (Hemat Daya): Power Saving (Hemat Daya) dapat diatur ke Off (Tidak Aktif), 30, 60, 90, atau 120 menit. Lihat halaman 43.
- Alert Status (Status Tanda): Berikut adalah 3 status kesalahan: Lamp warning (Peringatan lampu), Low lamp life (Masa pakai lampu hampir habis), dan Temperature warning (Peringatan suhu). Proyektor dapat terkunci dalam mode proteksi jika salah satu tanda tersebut diaktifkan. Untuk keluar dari mode proteksi, klik tombol Clear (Hapus) untuk menghapus Alert Status (Status Tanda) sebelum proyektor diatur ke Power ON (Daya AKTIF).
- Projector Mode (Mode Proyektor): Untuk memilih mode proyektor, tergantung pada pemasangan proyektor. Berikut adalah 4 mode proyeksi: Proyeksi Depan-Di Meja, Proyeksi Depan-Di Langit-Langit, Proyeksi Belakang-Di Meja, dan Proyeksi Belakang-Di Langit-Langit
- Source Select (Pilihan Sumber): Menu Source Select (Pilihan Sumber) dapat digunakan untuk memilih sumber input proyektor. Anda dapat memilih VGA-A, VGA-B, S-Video, Composite Video (Video Komposit), dan HDMI.

- Video Mode (Mode Video): Pilih mode untuk mengoptimalkan gambar yang ditampilkan berdasarkan cara penggunaan proyektor:
  - Presentation (Presentasi): Terbaik untuk slide presentasi.
  - Bright (Cerah): Kecerahan dan kontras maksimum.
  - Movie (Film): Untuk menampilkan film dan foto.
  - sRGB: Memberikan tampilan warna yang lebih akurat.
  - Custom (Kustom): Pengaturan pilihan pengguna.
- Blank Screen (Layar Kosong): Anda dapat memilih On (Aktif) atau Off (Tidak Aktif).
- Aspect Ratio (Rasio Aspek): Untuk memilih rasio aspek dalam menyesuaikan tampilan gambar.
- Brightness (Kecerahan): Pilih nilai untuk menyesuaikan kecerahan gambar.
- Contrast (Kontras): Pilih nilai untuk menyesuaikan kontras tampilan.
- Audio Input (Input Audio): Anda dapat memilih Audio-A, Audio-B, HDMI, dan Microphone (Mikrofon) untuk sumber input
- Volume: Anda dapat memilih nilai (0~20) untuk volume suara audio
- **Speaker**: Anda dapat memilih On (Aktif) untuk mengaktifkan fungsi audio atau Off (Tidak Aktif) untuk menonaktifkan fungsi audio.

#### E-mail Alert (Tanda E-mail)

| Home                         | E-mail Aler       | t              |         |                   |  |
|------------------------------|-------------------|----------------|---------|-------------------|--|
| Network Setting              | E-mail Alert      | ○ Enable       | Oisable | E-mail Alert Test |  |
| Projector Status and Control | то                | @              |         |                   |  |
|                              | cc 📃              | @              |         |                   |  |
| C-mail Alen                  | From              | @              |         |                   |  |
| Password Setting             | Subject 1610H     | D-D48123 Alert |         |                   |  |
| Firmware Update              | SMTP Setting      |                |         |                   |  |
| 5                            | Out going SMTP se | ver            |         |                   |  |
|                              | User name         |                |         |                   |  |
|                              | Password          |                |         |                   |  |
|                              | Alert Condition   |                |         |                   |  |
|                              | Lamp warning      |                |         |                   |  |
|                              | Temperature w     | aming          |         |                   |  |
|                              | Save              |                |         |                   |  |
|                              |                   |                |         |                   |  |

- E-mail Alert (Tanda E-mail): Anda dapat memilih agar diberitahukan melalui email (Enable (Aktif)) atau tidak (Disable (Nonaktif)).
- To/CC/From (Kepada/CC/Dari): Anda dapat memasukkan alamat email pengirim (From (Dari)) dan penerima (To/Cc (Kepada/CC)) untuk menerima pemberitahuan bila terdapat abnormalitas atau peringatan.
- Alert Condition (Kondisi Tanda): Anda dapat memilih abnormalitas atau peringatan agar diberitahukan melalui email. Bila terjadi kondisi tanda, email akan dikirim ke penerima (To/Cc (Kepada/CC)).
- Out going SMTP server (Server SMTP keluar), User name (Nama Pengguna), dan Password (Sandi) akan diberikan oleh administrator jaringan atau MIS.

#### Password Setting (Pembuatan Sandi)

| Home                                         | Password Setting                                                                      |                                         |                                                           |  |
|----------------------------------------------|---------------------------------------------------------------------------------------|-----------------------------------------|-----------------------------------------------------------|--|
| Network Setting Projector Status and Control | Please set your password if you<br>set, you will require to enter with<br>Management. | enable this feature tyour password upor | or first-time. If password is<br>a you connect to the Web |  |
| E-mail Alert                                 | Administrator                                                                         |                                         |                                                           |  |
| Password Setting                             | Password O Enable                                                                     | ⊙ Disable                               | Submit                                                    |  |
| Firmware Update                              | Confirm Password                                                                      |                                         | Submit                                                    |  |
|                                              | Set Security For SNMP                                                                 |                                         |                                                           |  |
|                                              | Write Community private                                                               |                                         | Submit                                                    |  |
|                                              |                                                                                       |                                         |                                                           |  |

Gunakan Password Setting (Pembuatan Sandi) untuk membuat sandi administrator agar dapat mengakses Web Management (Manajemen Web). Bila mengaktifkan sandi untuk pertama kalinya, buat sandi terlebih dulu sebelum mengaktifkannya. Bila fungsi sandi diaktifkan, sandi administrator akan diperlukan untuk mengakses Web Management (Manajemen Web).

- New Password (Sandi Baru): Masukkan sandi baru. ٠
- Confirm Password (Konfirmasikan Sandi): Masukkan kembali sandi, lalu ٠ kirim.
- Write Community (Komunitas Tulis): Tetapkan keamanan SNMP. Masukkan sandi, lalu kirim.

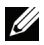

**CATATAN:** Hubungi Dell jika Anda lupa sandi administrator.

#### Halaman Login

|                           | www.dell.com          |
|---------------------------|-----------------------|
| 1640HD Web Management     |                       |
| To for the web management |                       |
|                           |                       |
|                           |                       |
|                           |                       |
| Welcome to DELL           | 1610HD Web Management |
| Welcome to DEEE           | To To The Management. |
|                           |                       |
| Administrator Password:   |                       |
|                           | Login                 |
|                           |                       |
| Projector Information     |                       |
| Projector Name:           | D48123                |
| IP Address:               | 192.168.3.93          |
|                           |                       |
|                           |                       |
|                           |                       |
|                           |                       |
|                           |                       |
|                           |                       |
|                           |                       |
|                           |                       |
|                           |                       |
|                           |                       |

• Administrator Password (Sandi Administrator): Masukkan Administrator Password (Sandi Administrator), lalu klik Login.

#### Firmware Update (Update Firmware)

| DELL" 1610HD Web Managemen                                | www.d                                                                                                    |
|-----------------------------------------------------------|----------------------------------------------------------------------------------------------------|
| Home     Network Setting     Projector Status and Control | Firmware Update<br>Firmware update will take about a minute. Do not interrupt the process<br>once it has begun. Keep the connection established until completion of<br>process. The network system will also reboot and you can re-login after<br>update is complete. |
| E-mail Alert Password Setting Firmware Update             | Network Firmware Version: N01                                                                                                    |

Gunakan halaman Firmware Update (Update Firmware) untuk meng-update firmware proyektor. Tekan **Update** untuk memulai.

|                                          |                            | www.de |
|------------------------------------------|----------------------------|--------|
| D <b>≪LL</b> <sup>™</sup> 1610HD Web Man | igement                    |        |
|                                          |                            |        |
| ▶ Home                                   | Please wait for 3 seconds. |        |
| Network Setting                          | Waiting 1                  |        |
| Projector Status and Control             |                            |        |
| E-mail Alert                             |                            |        |
| Password Setting                         |                            |        |
| Firmware Update                          |                            |        |
|                                          |                            |        |
|                                          |                            |        |
|                                          |                            |        |
|                                          |                            |        |
|                                          |                            |        |

• Tunggu hingga hitungan mencapai angka 0.

|                              |                            | www.dell. |
|------------------------------|----------------------------|-----------|
| DELL 1610HD Web Man          | gement                     |           |
|                              |                            |           |
| Nome                         | Please wait for 3 seconds. |           |
| Network Setting              | Continue                   |           |
|                              |                            |           |
| Projector Status and Control |                            |           |
| E-mail Alert                 |                            |           |
| Password Setting             |                            |           |
|                              |                            |           |
| Firmware Update              |                            |           |
|                              |                            |           |
|                              |                            |           |
|                              |                            |           |
|                              |                            |           |
|                              |                            |           |
|                              |                            |           |
|                              |                            |           |

• Tunggu selama 3 detik dan update akan berlanjut ke langkah berikutnya secara otomatis.

| Upgrade F                                 | irmware            |
|-------------------------------------------|--------------------|
| Please select a file (~.bin) to upgrade : | D:\1610HD\FW       |
| Upgrade                                   | Cancel             |
| (Upgrading firmware may                   | r take 60 seconds) |
| Upgrade must NOT b                        | e interrupted !    |

• Pilih file yang akan di-upgrade, lalu klik tombol Upgrade. Saat upgrade berlangsung, tombol Cancel (Batal) akan dinonaktifkan.

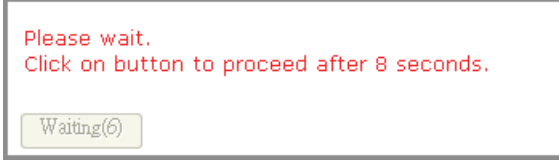

• Tunggu hingga hitungan mencapai angka 0.

| Please wait.<br>Click on button to proceed after 8 seconds. |  |
|-------------------------------------------------------------|--|
| Re Login                                                    |  |

• Bila upgrade selesai, klik tombol **ReLogin (Login Ulang)** untuk kembali ke Web Management Home Page (Halaman Muka Manajemen Web).

| TIPS:                                                                                                    |                                                                                                    |                       |                                                                   |  |
|----------------------------------------------------------------------------------------------------|----------------------------------------------------------------------------------------------------|-----------------------|-------------------------------------------------------------------|--|
| Saya ingin mengakses proyektor<br>dari jauh melalui Internet.<br>Pengaturan apakah yang lebih<br>baik untuk browser? | <ul> <li>Untuk memiliki pengaturan browser yang lebih baik, ikuti langkah-langkah di bawah ini:</li> <li>1 Buka Control Panel → Internet Options → tab General → Temporary Internet Files → Settings → Pilih Setiap kali membuka halaman</li> <li>2 Beberapa firewall atau antivirus dapat memblokir aplikasi HTTP, nonaktifkan firewall atau antivirus jika memungkinkan.</li> </ul> |                       |                                                                   |  |
| Saya ingin mengakses proyektor<br>dari jauh melalui Internet.<br>Nomor port sokot anakah yang                        | Berikut ada<br>digunakan                                                                                                    | alah port<br>proyekto | soket TCP/IP yang<br>pr.                                          |  |
| harus dibuka di firewall?                                                                                            | UDP/TCP                                                                                                    | Nomor<br>Port         | Keterangan                                                        |  |
|                                                                                                    | ТСР                                                                                                    | 80                    | Konfigurasi Web (HTTP)                                            |  |
|                                                                                                    | UDP/TCP                                                                                                    | 25                    | SMTP: digunakan untuk<br>perutean email di antara<br>server email |  |
|                                                                                                    | UDP/TCP                                                                                                    | 161                   | SNMP: Simple Network<br>Management Protocol                       |  |
|                                                                                                    | UDP                                                                                                    | 9131                  | AMX: digunakan untuk<br>penelusuran AMX                           |  |
| Mengapa proyektor tidak dapat<br>diakses melalui Internet?                                                           | <ol> <li>Pastikan komputer/laptop telah tersambung<br/>ke Internet.</li> <li>Hubungi MIS atau administrator untuk<br/>memastikan komputer/laptop berada dalam<br/>subnet yang sama.</li> </ol>                                                                                                    |                       |                                                                   |  |

| Mengapa server SMTP tidak<br>dapat diakses?                                                                                    | <ol> <li>Hubungi MIS atau administrator jaringan<br/>untuk menanyakan apakah fungsi server<br/>SMTP terbuka bagi proyektor dan IP yang<br/>ditetapkan ke proyektor boleh mengakses<br/>server SMTP. Nomor port soket SMTP<br/>adalah 25 dan tidak dapat diubah.</li> <li>Pastikan server SMTP keluar, nama<br/>pengguna, dan sandi telah ditetapkan dengan<br/>benar.</li> <li>Beberapa server SMTP akan memeriksa<br/>keterkaitan alamat email "From (Dari)"<br/>dengan "User name (Nama Pengguna)" dan<br/>"Password (Sandi)". Misalnya, Anda<br/>menggunakan <u>test@dell.com</u> sebagai alamat<br/>email "From (Dari)". Anda juga harus<br/>menggunakan informasi account<br/><u>test@dell.com</u> sebagai User name (Nama<br/>pengguna) dan password (sandi) untuk log in<br/>ke server SMTP.</li> </ol> |
|----------------------------------------------------------------------------------------------------|----------------------------------------------------------------------------------------------------|
| Mengapa email tanda pengujian<br>tidak dapat diterima meskipun<br>proyektor menunjukkan bahwa<br>email tersebut telah dikirim? | Hal tersebut mungkin terjadi karena server<br>SMTP mengenali email tanda sebagai email<br>spam atau karena batasan server SMTP. Untuk<br>pengaturan server SMTP, hubungi MIS atau<br>administrator jaringan.                                                                                                    |

# 4

## Mengatasi Masalah Proyektor

Jika Anda mengalami masalah dengan proyektor, lihat tips mengatasi masalah berikut ini. Jika masalah berlanjut, hubungi Dell™. Lihat menghubungi Dell™ pada halaman 74.

#### Masalah

Tidak ada gambar yang ditampilkan di layar

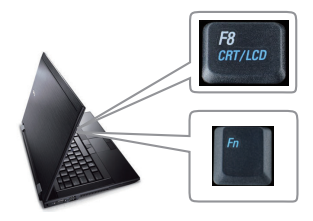

#### Kemungkinan Solusi

- Pastikan penutup lensa telah dilepaskan dan proyektor dihidupkan.
- Pastikan Anda telah memilih sumber input yang benar pada menu INPUT SELECT (Pilihan Input).
- Pastikan port grafis eksternal telah diaktifkan. Jika Anda menggunakan komputer Laptop Dell<sup>™</sup>, tekan m m (Fn+F8). Untuk komputer lainnya, lihat dokumen yang sesuai. Jika gambar tidak ditampilkan dengan benar, upgrade driver video komputer Anda. Untuk komputer Dell, kunjungi support.dell.com.
- Pastikan semua kabel telah tersambung dengan benar. Lihat "Menyambungkan Proyektor" pada halaman 9.
- Pastikan pin konektor tidak tertekuk atau rusak.
- Pastikan lampu telah terpasang dengan benar (lihat "Mengganti Lampu" pada halaman 67).
- Gunakan Test Pattern (Pola Pengujian) dalam menu Others (Lainnya). Pastikan warna pola pengujian sudah benar.

| Masalah <i>(lanjutan)</i>                                                                                    | Kemungkinan Solusi <i>(lanjutan)</i>                                                                                                    |
|----------------------------------------------------------------------------------------------------|----------------------------------------------------------------------------------------------------|
| Input Source (Sumber Input)<br>tidak ada. Tidak dapat beralih<br>ke Input Source (Sumber<br>Input) tertentu. | Buka Advanced Enable/Disable Sources<br>(Sumber Aktif/Nonaktif Lanjutan), kemudian<br>pastikan Input Source (Sumber Input)<br>tersebut diatur ke Enable (Aktif).                                                                                                    |
| Gambar yang ditampilkan<br>terpotong, berputar, atau<br>tidak ditampilkan dengan                             | <ol> <li>Tekan tombol Auto Adjust (Pengaturan<br/>Otomatis) pada remote control atau panel<br/>kontrol.</li> </ol>                                                                                                    |
| benar                                                                                                    | 2 Jika menggunakan komputer portabel<br>Dell™, atur resolusi komputer ke WXGA<br>(1280 x 800) atau XGA (1024 x 768):                                                                                                    |
|                                                                                                    | <ul> <li>a Klik kanan bagian dari desktop Microsoft<sup>®</sup><br/>Windows<sup>®</sup> yang tidak digunakan, klik</li> <li>Properties, lalu pilih tab Settings.</li> </ul>                                                                                                   |
|                                                                                                    | <ul> <li>Pastikan pengaturan untuk port monitor<br/>eksternal adalah 1280 x 800 atau<br/>1024 x 768 piksel.</li> </ul>                                                                                                    |
|                                                                                                    | <b>c</b> Tekan Fr (Fn+F8).                                                                                                    |
|                                                                                                    | Jika Anda mengalami masalah saat mengubah<br>resolusi atau monitor tidak merespons,<br>hidupkan ulang semua peralatan dan<br>proyektor.                                                                                                    |
|                                                                                                    | Jika Anda tidak menggunakan komputer<br>portabel Dell™, lihat dokumentasi yang<br>sesuai. Sinyal output dari komputer mungkin<br>tidak sesuai dengan standar industri. Jika<br>demikian, upgrade driver video komputer.<br>Untuk komputer Dell, kunjungi<br>support.dell.com. |
| Layar tidak menampilkan<br>presentasi                                                                        | Jika Anda menggunakan komputer portabel,<br>tekan 🖻 📾 (Fn+F8).                                                                                                    |
| Gambar tidak stabil atau<br>berkedip                                                                         | Sesuaikan penelusuran dalam submenu OSD<br>Display (Layar) (hanya dalam PC Mode<br>(Mode PC)).                                                                                                    |
| Gambar memiliki garis<br>vertikal berkedip                                                                   | Sesuaikan frekuensi dalam submenu OSD<br><b>Display (Layar)</b> (hanya dalam PC Mode<br>(Mode PC)).                                                                                                    |

| Masalah <i>(lanjutan)</i>                    | Kemungkinan Solusi <i>(lanjutan)</i>                                                                                                    |
|----------------------------------------------|----------------------------------------------------------------------------------------------------|
| Warna gambar salah                           | <ul> <li>Jika layar menerima output sinyal yang salah<br/>dari kartu grafis, atur jenis sinyal ke RGB<br/>pada tab OSD Display (Layar).</li> </ul>                                                                   |
|                                              | <ul> <li>Gunakan Test Pattern (Pola Pengujian)<br/>dalam menu Others (Lainnya). Pastikan<br/>warna pola pengujian sudah benar.</li> </ul>                                                                            |
| Gambar tidak fokus                           | <ol> <li>Sesuaikan gelang fokus pada lensa proyektor.</li> <li>Pastikan layar proyeksi berada dalam jarak<br/>yang diharuskan dari proyektor (3,94 kaki<br/>[1,2 m] hingga 32,81 kaki [10 m]).</li> </ol>            |
| Gambar melebar saat<br>menampilkan DVD 16:9  | Proyektor secara otomatis mendeteksi format<br>sinyal input. Rasio aspek gambar yang<br>diproyeksikan akan dipertahankan<br>berdasarkan format sinyal input dengan<br>pengaturan Original (Awal).                    |
|                                              | Jika gambar masih melebar, sesuaikan rasio<br>aspek dalam menu <b>Set Up (Konfigurasi)</b> di<br>OSD.                                                                                                    |
| Gambar terbalik                              | Pilih <b>Set Up (Konfigurasi)</b> dari OSD,<br>kemudian sesuaikan mode proyektor.                                                                                                    |
| Lampu mati dan<br>mengeluarkan bunyi letupan | Bila masa pakai habis, lampu dapat mati dan<br>mengeluarkan bunyi letupan yang keras. Jika<br>ini terjadi, proyektor tidak akan hidup<br>kembali. Untuk mengganti lampu, lihat<br>"Mengganti Lampu" pada halaman 67. |
| <b>LAMP (LAMPU)</b> menyala<br>kuning        | Jika LAMP (LAMPU) menyala kuning, ganti<br>lampu.                                                                                                    |

| Masalah <i>(lanjutan)</i>                                                                     | Kemungkinan Solusi <i>(lanjutan)</i>                                                                                                    |
|-----------------------------------------------------------------------------------------------|----------------------------------------------------------------------------------------------------|
| LAMP (LAMPU) berkedip<br>kuning                                                               | Jika LAMP (LAMPU) berkedip kuning,<br>sambungan Modul lampu mungkin terganggu.<br>Periksa dan pastikan modul lampu telah<br>terpasang dengan benar.                                                                                                    |
|                                                                                               | Jika LAMP (LAMPU) dan lampu Power<br>(Daya) berkedip kuning, berarti driver lampu<br>tidak berfungsi dan proyektor akan mati secara<br>otomatis.                                                                                                    |
|                                                                                               | Jika LAMP (LAMPU) serta lampu TEMP<br>(SUHU) berkedip kuning dan lampu Power<br>(Daya) menyala biru, berarti lingkaran warna<br>tidak berfungsi dan proyektor akan mati secara<br>otomatis.                                                                                                    |
|                                                                                               | Untuk menghapus mode proteksi, tekan terus<br>tombol <b>POWER (DAYA)</b> selama 10 detik.                                                                                                    |
| Lampu TEMP (SUHU)<br>menyala kuning                                                           | Proyektor terlalu panas. Layar mati secara<br>otomatis. Hidupkan kembali layar setelah<br>proyektor mendingin. Jika masalah berlanjut,<br>hubungi Dell™.                                                                                                    |
| Lampu TEMP (SUHU)<br>berkedip kuning                                                          | Kipas proyektor tidak berfungsi dan proyektor<br>akan mati secara otomatis. Coba hapus mode<br>proyektor dengan menekan terus tombol<br><b>POWER (DAYA)</b> selama 10 detik. Tunggu<br>kurang lebih selama 5 menit, kemudian coba<br>hidupkan kembali. Jika masalah berlanjut,<br>hubungi Dell™. |
| OSD tidak ditampilkan di<br>layar                                                             | Coba tekan tombol Menu pada panel selama<br>15 detik untuk mengaktifkan OSD. Lihat<br><b>Menu Lock (Penguncian Menu)</b> pada<br>halaman 42.                                                                                                    |
| Remote control tidak<br>berfungsi dengan baik atau<br>hanya berfungsi dalam jarak<br>terbatas | Baterai mungkin hampir habis. Jika ya, ganti<br>dengan 2 baterai AAA baru.                                                                                                    |

## **Sinyal Pemandu**

|                                                           |                                                                                                    | Tombol Kontrol     |      |         | Indikator          |                    |
|-----------------------------------------------------------|----------------------------------------------------------------------------------------------------|--------------------|------|---------|--------------------|--------------------|
| Status Proyektor                                          | Keterangan                                                                                                    | Daya               | Menu | Lainnya | SUHU<br>(Kuning)   | LAMPU<br>(Kuning)  |
| Mode Standby<br>(Siaga)                                   | Proyektor dalam mode Standby (Siaga).<br>Siap dihidupkan.                                                                                                    | BIRU<br>Berkedip   | Mati | Mati    | Mati               | Mati               |
| Mode Warming<br>up (Pemanasan)                            | Diperlukan beberapa waktu hingga<br>proyektor memanas dan hidup.                                                                                                    | BIRU               | BIRU | BIRU    | Mati               | Mati               |
| Lamp on<br>(Lampu<br>menyala)                             | Proyektor dalam mode Normal, siap<br>menampilkan gambar.<br>🖉 Catatan: Menu OSD tidak diakses.                                                                                                    | BIRU               | BIRU | Mati    | Mati               | Mati               |
| Mode Cooling<br>(Pendinginan)                             | Proyektor mendingin hingga mati.                                                                                                    | BIRU               | Mati | Mati    | Mati               | Mati               |
| Mode Power<br>Saving (Hemat<br>Daya)                      | Mode Power Saving (Hemat Daya) telah<br>diaktifkan. Proyektor akan secara otomatis<br>beralih ke mode siaga jika sinyal input<br>tidak terdeteksi dalam waktu 2 jam.                                                                                        | KUNING<br>Berkedip | Mati | Mati    | Mati               | Mati               |
| Mendingin<br>sebelum mode<br>Power Saving<br>(Hemat Daya) | Diperlukan waktu 60 detik hingga<br>proyektor mendingin sebelum beralih ke<br>mode Power Saving (Hemat Daya).                                                                                                    | KUNING             | Mati | Mati    | Mati               | Mati               |
| Proyektor terlalu<br>panas                                | Ventilasi udara mungkin terhalang atau<br>suhu lingkungan mungkin di atas 35°C.<br>Proyektor mati secara otomatis. Pastikan<br>ventilasi udara tidak terhalang dan suhu<br>lingkungan dalam kisaran pengoperasian.<br>Jika masalah berlanjut, hubungi Dell. | Mati               | Mati | Mati    | KUNING             | Mati               |
| Lampu terlalu<br>panas                                    | Lampu terlalu panas. Ventilasi udara<br>mungkin terhalang. Proyektor mati secara<br>otomatis. Hidupkan kembali layar setelah<br>proyektor mendingin. Jika masalah<br>berlanjut, hubungi Dell.                                                               | BIRU               | Mati | Mati    | KUNING             | Mati               |
| Driver lampu<br>terlalu panas                             | Driver lampu terlalu panas. Ventilasi<br>udara mungkin terhalang. Proyektor mati<br>secara otomatis. Hidupkan kembali layar<br>setelah proyektor mendingin. Jika masalah<br>berlanjut, hubungi Dell.                                                        | KUNING             | Mati | Mati    | KUNING             | Mati               |
| Kipas tidak<br>berfungsi                                  | Salah satu kipas tidak berfungsi. Proyektor<br>mati secara otomatis. Jika masalah<br>berlanjut, hubungi Dell.                                                                                                    | Mati               | Mati | Mati    | KUNING<br>Berkedip | Mati               |
| Driver lampu<br>tidak berfungsi                           | Driver lampu tidak berfungsi. Proyektor<br>mati secara otomatis. Lepaskan kabel daya<br>setelah 3 menit, kemudian hidupkan<br>kembali layar. Jika masalah berlanjut,<br>hubungi Dell.                                                                       | KUNING<br>Berkedip | Mati | Mati    | Mati               | KUNING<br>Berkedip |
| Color Wheel<br>(Lingkaran<br>Warna) tidak<br>berfungsi    | Lingkaran warna tidak dapat diaktifkan.<br>Proyektor tidak berfungsi dan mati secara<br>otomatis. Lepaskan kabel daya setelah 3<br>menit, kemudian hidupkan kembali<br>proyektor. Jika masalah berlanjut, hubungi<br>Dell.                                  | BIRU               | Mati | Mati    | KUNING<br>Berkedip | KUNING<br>Berkedip |

| Lampu tidak<br>berfungsi                    | Lampu rusak. Ganti lampu.                                                                                                    | Mati               | Mati | Mati | Mati   | KUNING             |
|---------------------------------------------|----------------------------------------------------------------------------------------------------|--------------------|------|------|--------|--------------------|
| Kesalahan -<br>Catu DC<br>(+12V)            | Catu daya terganggu. Proyektor mati secara<br>otomatis. Lepaskan kabel daya setelah 3<br>menit, kemudian hidupkan kembali<br>proyektor. Jika masalah berlanjut, hubungi<br>Dell. | KUNING<br>Berkedip | Mati | Mati | KUNING | KUNING             |
| Sambungan<br>modul lampu<br>tidak berfungsi | Sambungan modul lampu mungkin<br>terganggu. Periksa dan pastikan modul<br>lampu telah terpasang dengan benar. Jika<br>masalah berlanjut, hubungi Dell.                           | Mati               | Mati | Mati | Mati   | KUNING<br>Berkedip |

## Mengganti Lampu

AWAS! Sebelum Anda memulai prosedur pada bagian ini, ikuti Petunjuk Keselamatan yang dijelaskan pada halaman 7.

Ganti lampu bila pesan "Lamp is approaching the end of its useful life in the operation. Replacement suggested! www.dell.com/lamps" (Masa pakai lampu hampir habis dalam pengoperasian. Sebaiknya ganti! www.dell.com/lamps) ditampilkan di layar. Jika masalah berlanjut setelah mengganti lampu, hubungi Dell<sup>™</sup>. Untuk informasi lebih lanjut, lihat Menghubungi Dell<sup>™</sup> pada halaman 74.

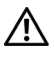

AWAS! Gunakan lampu asli untuk memastikan keselamatan dan fungsi proyektor yang optimal.

AWAS! Lampu menjadi panas bila digunakan. Jangan coba mengganti lampu hingga proyektor mendingin minimal selama 30 menit.

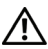

AWAS! Jangan pernah sentuh bohlam atau kaca lampu. Lampu proyektor sangat rentan dan dapat pecah jika tersentuh. Pecahan kaca tajam dan dapat mengkibatkan cedera.

AWAS! Jika lampu pecah, keluarkan semua pecahan kaca dari proyektor, kemudian buang atau daur ulang sesuai undang-undang daerah maupun nasional. Untuk informasi lebih lanjut, kunjungi www.dell.com/hg.

- 1 Matikan proyektor dan lepaskan kabel daya.
- 2 Biarkan proyektor mendingin minimal selama 30 menit.
- **3** Longgarkan dua sekrup yang mengencangkan penutup lampu, kemudian lepaskan penutup.
- **4** Longgarkan dua sekrup yang mengencangkan lampu.
- **5** Tarik lampu ke atas melalui pegangan logam.

CATATAN: Dell™ mungkin mengharuskan agar lampu yang diganti dalam masa jaminan dikembalikan ke Dell™. Atau, hubungi dinas kebersihan setempat untuk mengetahui alamat tempat pembuangan terdekat.

**6** Ganti dengan lampu baru.

7 Kencangkan dua sekrup yang mengencangkan lampu.

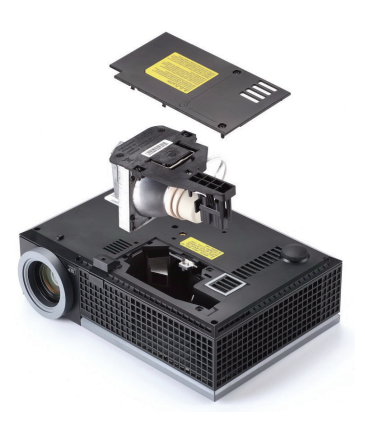

- 8 Pasang kembali penutup lampu, kemudian kencangkan kedua sekrup.
- **9** Atur ulang waktu penggunaan lampu dengan memilih "Yes (Ya)" untuk **Lamp Reset (Pengaturan Ulang Lampu)** pada tab OSD **Lamp (Lampu)** (lihat menu Lampu pada halaman 38). Bila modul lampu baru telah diubah, proyektor akan secara otomatis mendeteksi dan mengatur ulang jam lampu.

#### AWAS! Pembuangan Lampu (hanya untuk A.S.) Ge LAMPU DALAM PRODUK INI MENGANDUNG MERKURI DAN HARUS DIDAUR ULANG ATAU DIBUANG SESUAI UNDANG-UNDANG DAERAH MAUPUN NASIONAL. Untuk informasi lebih lanjut, kunjungi WWW.DELL.COM/HG ATAU HUBUNGI ALIANSI INDUSTRI ELEKTRONIK DI WWW.EIAE.ORG. UNTUK INFORMASI PEMBUANGAN KHUSUS, KUNJUNGI WWW.LAMPRECYCLE.ORG.

# Spesifikasi

| Katup Lampu                     | 0,65" WXGA S450 DMD, DarkChip3™                                                                                           |
|---------------------------------|----------------------------------------------------------------------------------------------------|
| Kecerahan                       | 3500 ANSI Lumens (Maks.)                                                                                                  |
| Rasio Kontras                   | 2100:1 Biasa (Penuh Aktif/Penuh Tidak Aktif)                                                                              |
| Kesesuaian                      | 85% Biasa (Standar Jepang - JBMA)                                                                                         |
| Jumlah Piksel                   | 1280 x 800 (WXGA)                                                                                                    |
| Warna yang Dapat<br>Ditampilkan | 1,07 juta warna                                                                                                    |
| Kecepatan Lingkaran<br>Warna    | 2X                                                                                                    |
| Lensa Proyeksi                  | F-Stop: F/ 2,4~2,66<br>Jarak fokus, f=18,2~21,8 mm<br>Lensa Zoom manual 1,2X<br>Rasio tampilan =1,28~1,536 lebar dan tele |
| Ukuran Layar Proyeksi           | 36,3-362 inci (diagonal)                                                                                                  |
| Jarak Proyeksi                  | 3,94~32,81 kaki (1,2 m~10 m)                                                                                              |
| Kompatibilitas Video            | Video Komposit/S-Video: NTSC (J, M, 4.43), PAL (B, D, G, H, I, M, N, Nc, 60), SECAM (B, D, G, K, K1, L)                   |
|                                 | Video Komponen melalui VGA & HDMI: 1080i/p, 720p,<br>576i/p, 480i/p                                                       |
| Catu Daya                       | Universal AC 100-240 50-60 Hz dengan input PFC                                                                            |
| Pemakaian Daya                  | Mode Normal: 287W ± 10% @ 110Vac (Jaringan Aktif)<br>275W +/-10% @220Vac (Jaringan Aktif)                                 |
|                                 | Mode Eco: 219W ± 10% @ 110Vac (Jaringan Aktif)                                                                            |
|                                 | 212W +/-10% @220Vac (Jaringan Aktif)                                                                                      |
|                                 | Mode Hemat daya: <15W (Jaringan Aktif, kecepatan Kipas<br>minimum)                                                        |
|                                 | Mode Siaga: <1W Jaringan Tidak Aktif & VGA_OUT<br>Tidak Aktif                                                             |
| Audio                           | l speaker x 8watt RMS                                                                                                    |

| Tingkat Noise       | 35 dB(A) mode Normal, 32 dB(A) mode Eco                                                                 |
|---------------------|----------------------------------------------------------------------------------------------------|
| Berat               | 5,2 lbs (2,36 kg)                                                                                       |
| Dimensi (P x T x L) | 11,68 x 3,46 x 7,96 +/- 0,04 inci (296,5 x 87,9 x 202 +/- 1 mm)                                         |
|                     | 3,46"(87,9mm)                                                                                           |
| Lingkungan          | Suhu Pengoperasian: 5°C - 35°C (41°F- 95°F)<br>Kelembaban: 80% maksimum                                 |
|                     | Suhu penyimpanan: 0°C hingga 60°C (32°F hingga 140°F)<br>Kelembaban: 90% maksimum                       |
|                     | Suhu pengiriman: -20°C hingga 60°C (-4°F hingga 140°F)<br>Kelembaban: 90% maksimum                      |
| Soket I/O           | Daya: Satu soket daya AC (3-pin - C14 inlet)                                                            |
|                     | Input VGA: Dua soket D-sub 15-pin (Biru), VGA-A &<br>VGA-B, untuk sinyal input RGB analog/Komponen.     |
|                     | Output VGA: Satu soket D-sub 15-pin (Hitam) untuk<br>VGA-A loop through.                                |
|                     | Input S-Video: Satu soket S-Video min-DIN 4-pin untuk<br>sinyal Y/C.                                    |
|                     | Input video komposit: Satu konektor RCA Kuning untuk<br>sinyal CVBS.                                    |
|                     | Input HDMI: Satu soket HDMI untuk mendukung HDMI<br>1.3. Kompatibel dengan HDCP.                        |
|                     | Input Audio Analog: Satu soket telepon mini stereo<br>3,5 mm (Biru) & sepasang soket RCA (Merah/Putih). |
|                     | Output audio variabel: Satu konektor telepon mini stereo<br>3,5 mm (Hijau).                             |
|                     | Port USB: Satu slave USB untuk dukungan jauh.                                                           |
|                     | Port RS232: Satu mini-DIN 6-pin untuk komunikasi<br>RS232.                                              |

Port RJ45: Satu soket RJ45 untuk kontrol proyektor melalui jaringan.

Mikrofon: Satu soket telepon mini stereo 3,5 mm (Merah muda).

Lampu

Lampu Philips 225 W yang dapat diganti oleh pengguna (hingga 4000 jam dalam mode eco)

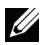

**CATATAN:** Nilai masa pakai lampu untuk proyektor hanya merupakan perkiraan penurunan kecerahan, dan bukan spesifikasi masa pakai hingga lampu tidak berfungsi dan tidak menghasilkan cahaya. Masa pakai lampu adalah waktu yang diperlukan lebih dari 50% populasi sampel lampu hingga kecerahan menurun sekitar 50% dari satuan cahaya yang telah dihitung untuk lampu tersebut. Nilai masa pakai lampu tidak dijamin dalam bentuk apapun. Masa pengoperasian lampu proyektor akan beragam, tergantung pada kondisi pengoperasian dan pola penggunaan. Penggunaan proyektor dalam kondisi tidak nyaman yang dapat mencakup lingkungan berdebu, dalam suhu tinggi, sering digunakan, dan listrik mati tiba-tiba kemungkinan besar mengakibatkan masa pakai lampu berkurang atau lampu tidak berfungsi.

#### Penataan Pin RS232

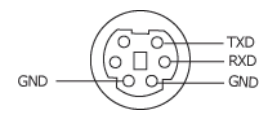

#### Protokol RS232

• Pengaturan Komunikasi

| Pengaturan sambungan | Nilai     |
|----------------------|-----------|
| Nilai Baud:          | 19200     |
| Bit Data:            | 8         |
| Paritas              | Tidak ada |
| Bit Berhenti         | 1         |

• Jenis perintah

Untuk menampilkan menu OSD dan menyesuaikan pengaturan.

- Sintaks perintah kontrol (Dari PC ke Proyektor) [H][AC][SoP][CRC][ID][SoM][COMMAND]
- Contoh: Perintah Power ON (Daya AKTIF) (Kirim byte rendah lebih dulu)
   --> 0xBE, 0xEF, 0x10, 0x05, 0x00, 0xC6, 0xFF, 0x11, 0x11, 0x01, 0x00, 0x01
- Daftar Perintah Kontrol

Untuk melihat kode RS232 terbaru, kunjungi situs Dell Support di: support.dell.com.
| Resolusi        | Kecepatan<br>Refresh (Hz) | Frekuensi Hsync<br>(KHz) | Clock Piksel<br>(MHz) |
|-----------------|---------------------------|--------------------------|-----------------------|
| 640 x 350       | 70,087                    | 31,469                   | 25,175                |
| 640 x 480       | 59,940                    | 31,469                   | 25,175                |
| 640 x 480 p60   | 59,940                    | 31,469                   | 25,175                |
| 720 x 480 p60   | 59,940                    | 31,469                   | 27,000                |
| 720 x 576 p50   | 50,000                    | 31,250                   | 27,000                |
| 720 x 400       | 70,087                    | 31,469                   | 28,322                |
| 640 x 480       | 75,000                    | 37,500                   | 31,500                |
| 848 x 480       | 60,000                    | 31,020                   | 33,750                |
| 640 x 480       | 85,008                    | 43,269                   | 36,000                |
| 800 x 600       | 60,317                    | 37,879                   | 40,000                |
| 800 x 600       | 75,000                    | 46,875                   | 49,500                |
| 800 x 600       | 85,061                    | 53,674                   | 56,250                |
| 1024 x 768      | 60,004                    | 48,363                   | 65,000                |
| 1280 x 720 p50  | 50,000                    | 37,500                   | 74,250                |
| 1280 x 720 p60  | 60,000                    | 45,000                   | 74,250                |
| 1920 x 1080 i50 | 50,000                    | 28,125                   | 74,250                |
| 1920 x 1080 i60 | 60,000                    | 33,750                   | 74,250                |
| 1280 x 720      | 59,855                    | 44,772                   | 74,500                |
| 1024 x 768      | 75,029                    | 60,023                   | 78,750                |
| 1280 x 800      | 59,810                    | 49,702                   | 83,500                |
| 1366 x 768      | 59,790                    | 47,712                   | 85,500                |
| 1360 x 768      | 60,015                    | 47,712                   | 85,500                |
| 1024 x 768      | 84,997                    | 68,677                   | 94,500                |
| 1440 x 900      | 59,887                    | 55,935                   | 106,500               |
| 1152 x 864      | 75,000                    | 67,500                   | 108,000               |
| 1280 x 960      | 60,000                    | 60,000                   | 108,000               |
| 1280 x 1024     | 60,020                    | 63,981                   | 108,000               |
| 1152 x 864      | 85,000                    | 77,095                   | 119,651               |
| 1400 x 1050     | 59,978                    | 65,317                   | 121,750               |
| 1280 x 800      | 84,880                    | 71,554                   | 122,500               |
| 1280 x 1024     | 75,025                    | 79,976                   | 135,000               |
| 1440 x 900      | 74,984                    | 70,635                   | 136,750               |
| 1680 x 1050     | 59,954                    | 65,290                   | 146,250               |
| 1280 x 960      | 85,002                    | 85,938                   | 148,500               |
| 1920 x 1080     | 60,000                    | 67,500                   | 148,500               |
| 1400 x 1050     | 74,867                    | 82,278                   | 156,000               |
| 1280 x 1024     | 85,024                    | 91,146                   | 157,000               |
| 1440 x 900      | 84,842                    | 80,430                   | 157,000               |
| 1600 x 1200     | 60,000                    | 75,000                   | 162,000               |

#### Mode Kompatibilitas (Analog/Digital)

# Menghubungi Dell

Untuk pelanggan di Amerika Serikat, hubungi 800-WWW-DELL (800-999-3355).

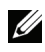

**CATATAN:** Jika tidak memiliki sambungan Internet aktif, Anda dapat menemukan informasi kontak pada faktur pembelian, slip kemasan, bukti pembelian, atau katalog produk Dell.

Dell<sup>™</sup> memberikan beberapa dukungan serta pilihan layanan online dan melalui telepon. Ketersediaan beragam menurut negara serta produk dan beberapa layanan mungkin tidak tersedia di wilayah Anda. Untuk menghubungi Dell tentang masalah penjualan, dukungan teknis, atau layanan pelanggan:

- **1** Kunjungi support.dell.com.
- 2 Verifikasikan negara atau kawasan Anda dalam menu drop-down Choose A Country/Region (Pilih Negara/Kawasan) di bagian bawah halaman
- 3 Klik Contact Us (Hubungi Kami) di sisi kiri halaman.
- 4 Pilih layanan atau link dukungan yang sesuai dengan kebutuhan Anda.
- 5 Pilih cara menghubungi Dell sesuai keinginan Anda.

## Lampiran: Daftar istilah

**SATUAN CAHAYA ANSI** — Pengukuran standar untuk kecerahan. Kecerahan diukur dengan membagi gambar meter persegi menjadi 9 persegi yang sama, mengukur jarak baca (atau kecerahan) di bagian tengah persegi, dan membuat rata-rata dari 9 nilai tersebut.

**RASIO ASPEK** — Rasio aspek terpopuler adalah 4:3 (4 banding 3). Format TV dan video komputer sebelumnya dalam rasio aspek 4:3 yang berarti lebar gambar adalah 4/3 kali tinggi.

**Kecerahan** — Kapasitas cahaya yang keluar dari tampilan atau tampilan proyeksi maupun perangkat proyeksi. Kecerahan proyektor diukur dengan satuan cahaya ANSI.

**Suhu Warna** — Tampilan warna pada cahaya putih. Suhu warna rendah menunjukkan cahaya yang lebih hangat (lebih banyak kuning/merah), sedangkan suhu warna tinggi menunjukkan cahaya yang lebih sejuk (lebih banyak biru). Satuan standar untuk suhu warna adalah K (Kelvin).

**Video Komponen** — Metode penayangan video berkualitas dalam format yang terdiri dari sinyal pencahayaan dan dua sinyal krominan terpisah serta ditentukan sebagai Y'Pb'Pr' untuk komponen analog dan Y'Cb'Cr' untuk komponen digital. Video komponen tersedia di pemutar DVD.

**Video Komposit** — Sinyal video yang menggabungkan luma (kecerahan), kroma (warna), burst (referensi warna), serta sinkronisasi (sinyal sinkronisasi horizontal dan vertikal) menjadi sinyal yang ditunjukkan dengan satu garis gelombang. Terdapat 3 jenis format, yakni NTSC, PAL, dan SECAM.

**Resolusi Terkompresi** — Jika gambar input memiliki resolusi yang lebih tinggi daripada resolusi asli proyektor, gambar yang dihasilkan akan diskala agar sesuai dengan resolusi asli proyektor. Sifat kompresi dalam perangkat digital berarti bahwa beberapa konten gambar hilang.

**Rasio Kontras** — Rentang nilai terang dan gelap dalam gambar atau rasio antara nilai maksimum dan minimum. Terdapat dua metode yang digunakan oleh industri proyeksi untuk mengukur rasio:

- 1 *Penuh Aktif/Tidak Aktif* mengukur rasio cahaya lampu semua gambar putih (penuh aktif) dan cahaya lampu semua gambar hitam (penuh tidak aktif).
- **2** ANSI mengukur pola 16 persegi hitam dan putih bergantian. Cahaya rata-rata yang dihasilkan dari persegi putih dibagi cahaya rata-rata yang dihasilkan dari persegi hitam untuk menentukan rasio kontras ANSI.

Kontras *Penuh Aktif/Tidak Aktif* selalu lebih besar dari kontras ANSI untuk proyektor yang sama.

**dB** — desibel — Unit yang digunakan untuk menyatakan perbedaan relatif pada data atau intensitas, biasanya antara dua sinyal akustik atau listrik, yang setara dengan 10 kali logaritma rasio kedua tingkat.

**Layar Diagonal** — Metode penghitungan ukuran layar atau gambar yang diproyeksikan. Penghitungan dilakukan dari satu sudut ke sudut yang berseberangan. Layar dengan tinggi 9 kaki dan lebar 12 kaki memiliki diagonal sepanjang 15 kaki. Dokumen ini berasumsi bahwa dimensi diagonal adalah untuk rasio 4:3 biasa dari gambar komputer seperti contoh di atas.

**DHCP** — Dynamic Host Configuration Protocol — Jaringan protokol yang dapat digunakan server untuk secara otomatis menetapkan alamat TCP/IP ke perangkat.

**DLP<sup>®</sup>** — Digital Light Processing<sup>™</sup> — Teknologi layar reflektif yang dikembangkan oleh Texas Instruments, menggunakan cermin manipulasi kecil. Cahaya yang melewati filter warna dikirim ke cermin DLP yang menyusun warna RGB pada gambar yang diproyeksikan ke layar, disebut juga DMD.

**DMD** — Digital Micro-Mirror Device — Setiap DMD terdiri dari ribuan cermin campuran aluminium mikroskopis miring yang terpasang pada poros tersembunyi.

**DNS** — Domain Name System — layanan Internet yang menerjemahkan nama domain menjadi alamat IP.

Jarak Fokus — Jarak dari permukaan lensa ke titik fokus.

**Frekuensi —** Tingkat pengulangan dalam siklus per detik pada sinyal listrik. Diukur dalam Hz (Hertz).

**HDCP** — High-Bandwidth Digital-Content Protection — Spesifikasi yang dikembangkan oleh Intel<sup>™</sup> Corporation untuk memproteksi hiburan digital di seluruh interface digital, misalnya DVI, HDMI.

**HDMI** — High-Definition Multimedia Interface — HDMI membawa video definisi tinggi tidak terkompresi beserta audio digital dan data kontrol perangkat dalam satu konektor.

Hz (Hertz) — Satuan frekuensi.

**Koreksi Keystone** — Perangkat yang akan mengkoreksi gambar distorsi (biasanya efek atas lebar, bawah sempit) pada gambar yang diproyeksikan akibat proyektor yang tidak sesuai dengan sudut layar.

Jarak Maksimum — Jarak maksimum dari layar yang memungkinkan proyektor menampilkan gambar yang jelas (cukup terang) di ruangan yang gelap total.

**Ukuran Gambar Maksimum** — Ukuran gambar terbesar yang dapat ditampilkan oleh proyektor di ruangan gelap. Ukuran ini biasanya dibatasi oleh rentang fokus optik.

Jarak Minimum — Posisi terdekat yang memungkinkan proyektor memfokuskan

gambar ke layar.

**NTSC** — National Television Standards Committee. Standar Amerika Utara untuk video dan penyiaran dengan format video 525 garis pada 30 bingkai per detik.

**PAL** — Phase Alternating Line. Standar siaran Eropa untuk video dan penyiaran dengan format video 625 garis pada 25 bingkai per detik.

**Balik Gambar** — Fitur yang dapat digunakan untuk membalik gambar secara horizontal. Bila digunakan dalam lingkungan proyeksi biasa, teks, grafis, dsb. akan terbalik. Balik gambar digunakan untuk proyeksi belakang.

**RGB** — Merah, Hijau, Biru — biasanya digunakan untuk mengenali monitor yang memerlukan sinyal terpisah untuk masing-masing warna.

**S-Video** — Standar transmisi video yang menggunakan soket mini-DIN 4-pin untuk mengirim informasi video pada dua kabel sinyal yang disebut cahaya (kecerahan, Y) dan krominan (warna, C). S-Video juga disebut sebagai Y/C.

**SECAM** — Standar siaran Perancis dan internasional untuk video serta penyiaran yang terkait erat dengan PAL, namun dengan metode pengiriman informasi warna yang berbeda.

SVGA — Super Video Graphics Array — 800 x 600 piksel.

SXGA — Super Extended Graphics Array, — 1280 x 1024 piksel.

UXGA — Ultra Extended Graphics Array — 1600 x 1200 piksel.

VGA — Video Graphics Array — 640 x 480 piksel.

XGA — Extended Video Graphics Array — 1024 x 768 piksel.

WXGA — Wide Extended Graphics Array — 1280 x 800 piksel.

**Lensa Zoom** — Lensa dengan jarak fokus variabel yang dapat digunakan operator untuk memperbesar atau memperkecil tampilan gambar.

**Rasio Lensa Zoom** — Adalah rasio antara gambar terkecil dan terbesar yang dapat diproyeksikan dari jarak tetap. Misalnya, rasio lensa zoom 1,4:1 berarti gambar 10 kaki tanpa zoom akan menjadi gambar 14 kaki dengan zoom penuh.

## Indeks

## A

Audio Input (Input Audio) 43 Audio Settings (Pengaturan Audio) 43

#### C

Capture Screen (Pengambilan Gambar Layar) 42 Closed Caption (Teks Gambar) 46

#### D

Dell menghubungi 74 dukungan menghubungi Dell 74

#### Μ

Mengatasi masalah 61 Menghubungi Dell 61 Mengatur Gambar Proyeksi 20 Mengatur Ketinggian Proyektor 20 mengurangi ketinggian proyektor Kaki elevator 20 Roda penyesuai kemiringan 20 Tombol elevator 20 Mengatur Zoom dan Fokus Proyektor 21 Gelang fokus 21 Tab zoom 21 Mengganti Lampu 67 Menghidupkan/Mematikan Proyektor Mematikan Proyektor 19 Menghidupkan Proyektor 19 Menghubungi Dell 6, 64, 67 Menu Position (Posisi Menu) 42 Menu Settings (Pengaturan Menu) 42 Menu Timeout (Batas Waktu Menu) 42 Menu Transparency (Transparansi Menu) 42 Menyambungkan Proyektor Kabel daya 10, 11, 12, 13, 14, 15, 16, 17, 18 Kabel HDMI 16, 17, 18 Kabel RS232 12 Kabel S-video 13 Kabel USB ke USB 10 Kabel VGA ke VGA 10, 11 Kabel VGA ke YPbPr 15 Kabel video komposit 14 Ke Komputer 10 Menyambungkan dengan Kabel HDMI 16

Menyambungkan dengan Kabel Komponen 15 Menyambungkan dengan Kabel Komposit 14 Menyambungkan dengan Kabel S-video 13 Menyambungkan Komputer dengan kabel RS232 12 Mute (Diam) 43

#### Ν

nomor telepon 74

#### Ρ

Panel Kontrol 23 Password 44 Password (Sandi) 44 Pengaturan Ulang, Pabrik 47 Port Sambungan Output VGA-A (monitor loop-through) 9 Slot kabel keamanan 9 Soket HDMI 9 Soket input audio 9 Soket input kanal kanan Audio-B 9 Soket input kanal kiri Audio-B 9 Soket input VGA-A (D-sub) 9 Soket input VGA-B (D-sub) 9 Soket kabel daya 9 Soket mikrofon 9 Soket RS232 9 Soket S-video 9

Soket USB remote 9 Power Saving (Hemat Daya) 43 Power Settings (Pengaturan Daya) 43

#### Q

Quick Shutdown (Matikan Cepat) 44

#### R

Remote Control 26 Unit penerima inframerah 24 Reset (Atur Ulang) 43

#### S

Screen (Layar) 43 Screen Settings (Pengaturan Layar) 42 Security Settings (Pengaturan Keamanan) 44 Soket output audio 9 Soket RJ45 9 Speaker 43 Spesifikasi Audio 69 Berat 70 Catu Daya 69 Dimensi 70 Jarak Proyeksi 69 Iumlah Piksel 69 Katup Lampu 69

Kecepatan Lingkaran Warna 69 Kecerahan 69 Kompatibilitas Video 69 Lampu 71 Lensa Proyeksi 69 Lingkungan 70 Pemakaian Daya 69 Protokol RS232 72 Rasio Kontras 69 Soket I/O 70 Tingkat Noise 70 Ukuran Layar Proyeksi 69 Warna yang Dapat Ditampilkan 69

### U

Unit Utama 7 Gelang fokus 7 Lensa 7 Panel kontrol 7 Pengatur zoom 7 Tombol elevator 7 Unit penerima inframerah 7

## V

Volume 43

## T

Tampilan di Layar 31 Auto-Adjust (Pengaturan Otomatis) 33 DISPLAY (TAMPILAN) (dalam PC Mode (Mode PC)) 35 Display (Tampilan) (dalam Video Mode (Mode Video)) 37 Input Select (Pilihan Input) 32 Lamp (Lampu) 38 Main Menu (Menu Utama) 31 Others (Lainnya) 41 Picture (Gambar) (dalam PC Mode (Mode PC)) 33 Picture (Gambar) (dalam Video Mode (Mode Video)) 34 Set Up (Konfigurasi) 38 Test Pattern (Pola Pengujian) 47